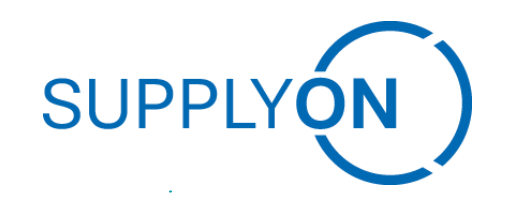

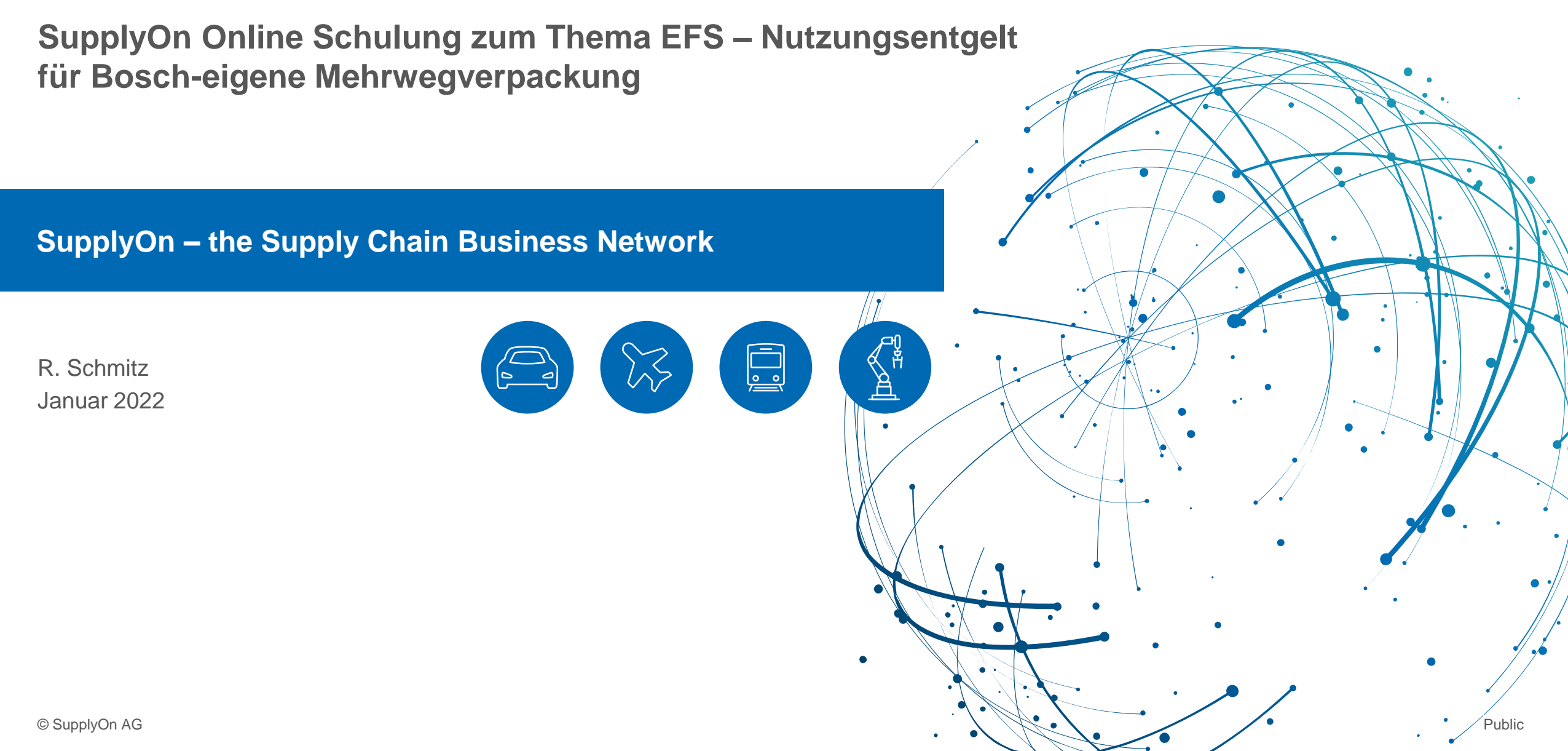

## Lernziel

### Nach Abschluss dieser Schulung können Sie

Nutzungsentgeltrelevanten und nutzungsentgelfreien Bestand anzeigen und prüfen

Eine Reklamation auf eine im System dargestellte entgeltrelevante Nutzungsdauer erstellen

Die vorläufige Abrechnung prüfen

## **Module des Leergutmanagement Prozesses**

- > EMS Empties Management System
  - System zur elektronischen Leergutverwaltung zwischen BOSCH und den Lieferanten
  - Im Leergutmanagement von BOSCH sind alle relevanten Behälterbewegungen ersichtlich
- > EFS Empties Fee Settlement
  - Vorgehen zur verursachergerechten Nutzungsentgelt Abrechnung
- > Zusammenspiel EMS & EFS
  - Leergutbewegungen als Grundlage für die Ermittlung des Nutzungsentgeltes
  - Definierte nutzungsentgeltfreie Periode (NEF) für Leergut für alle Lieferanten-Werks-Relationen
  - Es fällt nur dann ein Nutzungsentgelt an, wenn der Lieferant das Leergut länger als vereinbart nutzt

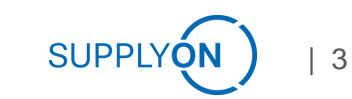

## Schematische Darstellung zur Berechnung Nutzungsentgelt

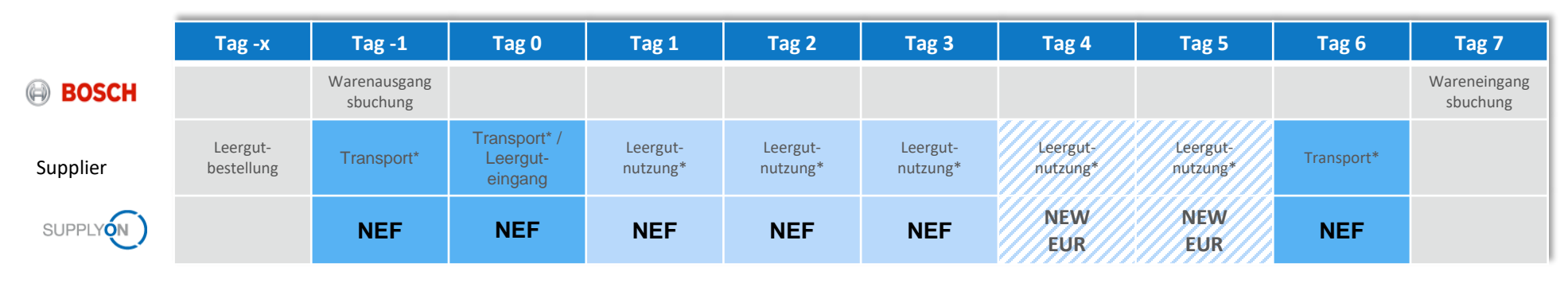

\* Basierend auf Stammdaten im Lieferantenkonto

### Definition:

| Transport                      | NEF | Transport von Leergut von BOSCH zum Lieferanten inkl. Anliefertag und<br>Transport vom Lieferanten zu BOSCH oder einem BOSCH Lager inkl. Abholtag |
|--------------------------------|-----|----------------------------------------------------------------------------------------------------|
| Leergutnutzung                 | NEF | Nutzung des Leerguts beim Lieferanten mit einer Dauer von 3 Tagen gemäß Lieferantenhandbuch<br>(Systemeinstellung 4 Tage)                         |
| Leergutnutzung                 | NEW | Abzurechnender Leergutbestand beim Lieferanten ab dem vierten Tag                                                                                 |
| Prozessabweichungen            | NEF | Verlängerung der entgeltfreien Nutzungsdauer aufgrund von Prozessabweichungen - näheres bei NEF<br>Reklamation                                    |
| VMI - Vendor Managed Inventory | NEF | Leergut, das nach dem Transport in ein VMI-Lager verbracht wird, ist während der Lagerdauer vom<br>Nutzungsentgelt befreit                        |

**SUPPLYON** 

### **Rechenbeispiel: Berechnung des Nutzungsentgeltes**

|                                 | Tag 0 | Tag 1 | Tag 2 | Tag 3 | Tag 4 | Tag 5 | Tag 6 | Tag 7 | Tag 8 | Tag 9 | Tag 10 |
|---------------------------------|-------|-------|-------|-------|-------|-------|-------|-------|-------|-------|--------|
| Leergutmenge beim Lieferanten   | 0     | 50    | 50    | 50    | 0     | 50    | 50    | 50    | 20    | 0     | 0      |
| Leerguteingang beim Lieferanten | 50    |       |       |       | 50    |       |       |       |       |       |        |
| Leergutabgang zu BOSCH          |       |       |       |       | -50   |       |       |       | -30   | -20   |        |

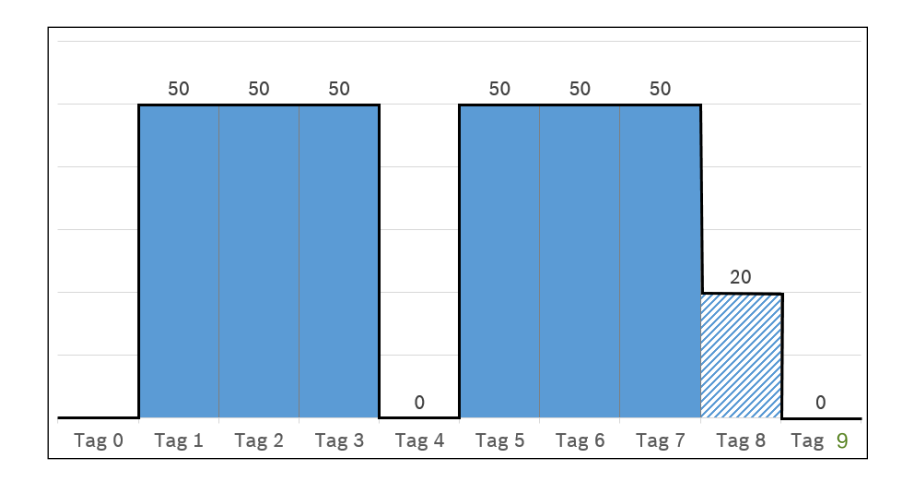

- Nutzungsentgeltfrei:
   Anliefertage und drei Tage Durchlaufzeit beim Lieferanten
- Nutzungsentgeltrelevant:
   Nutzung des Leergutes ab dem vierten Tag

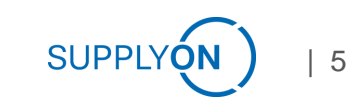

### Leergutmanagement auf Basis tagesaktuellem Kontostand pro Packmittel

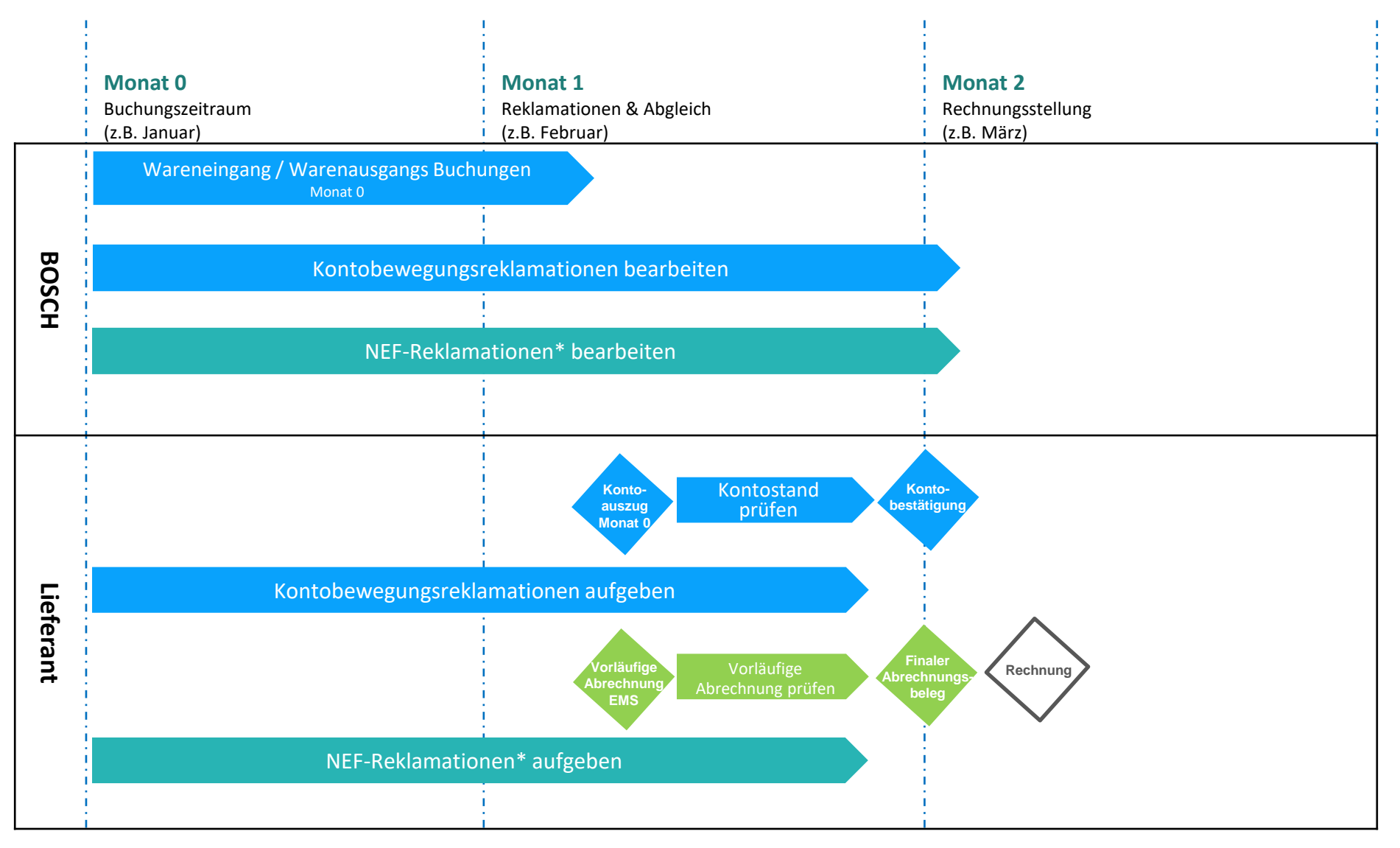

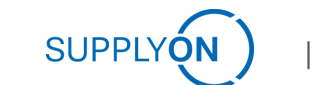

### Kontostand prüfen

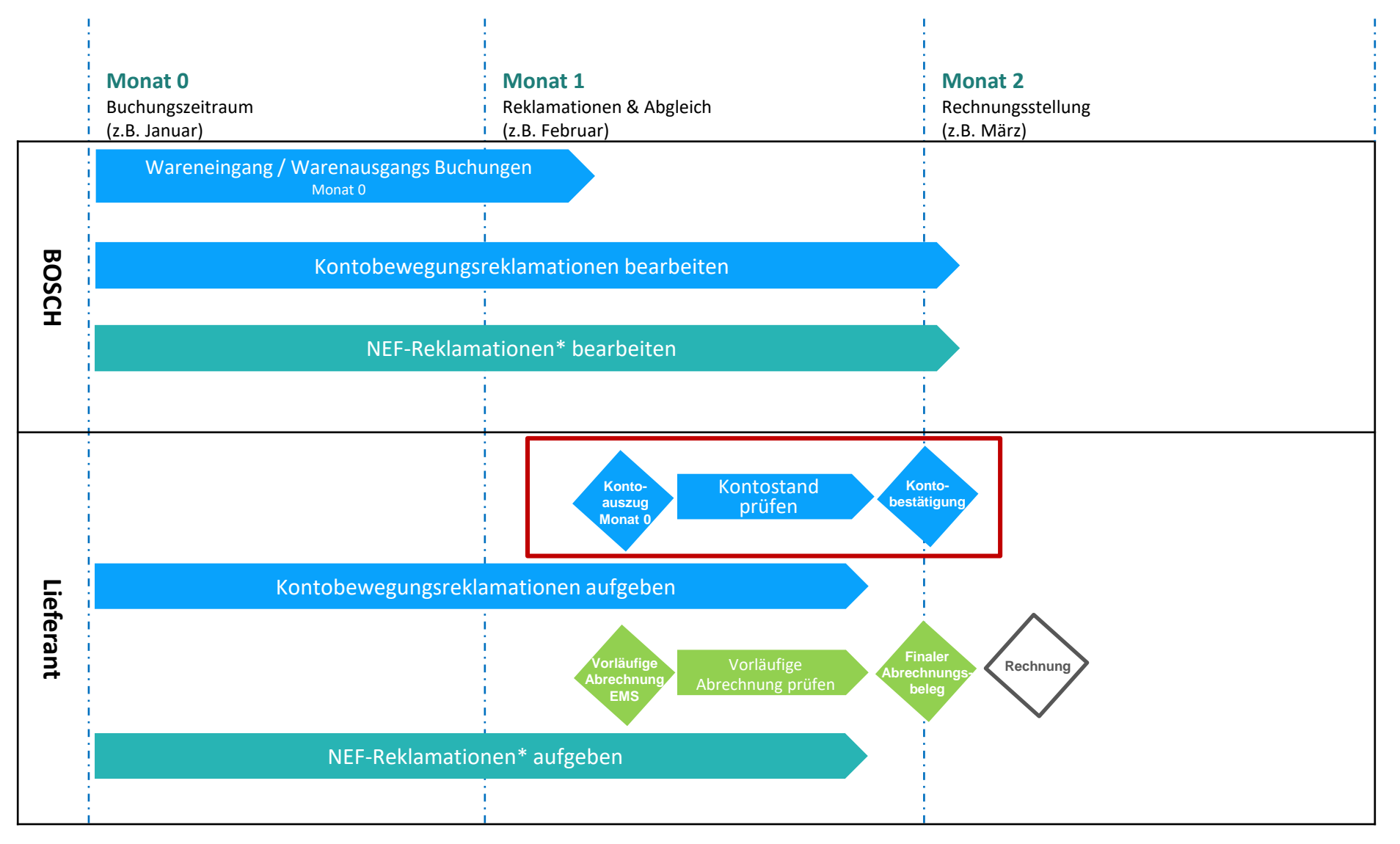

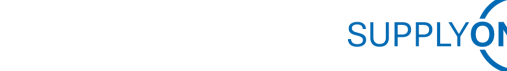

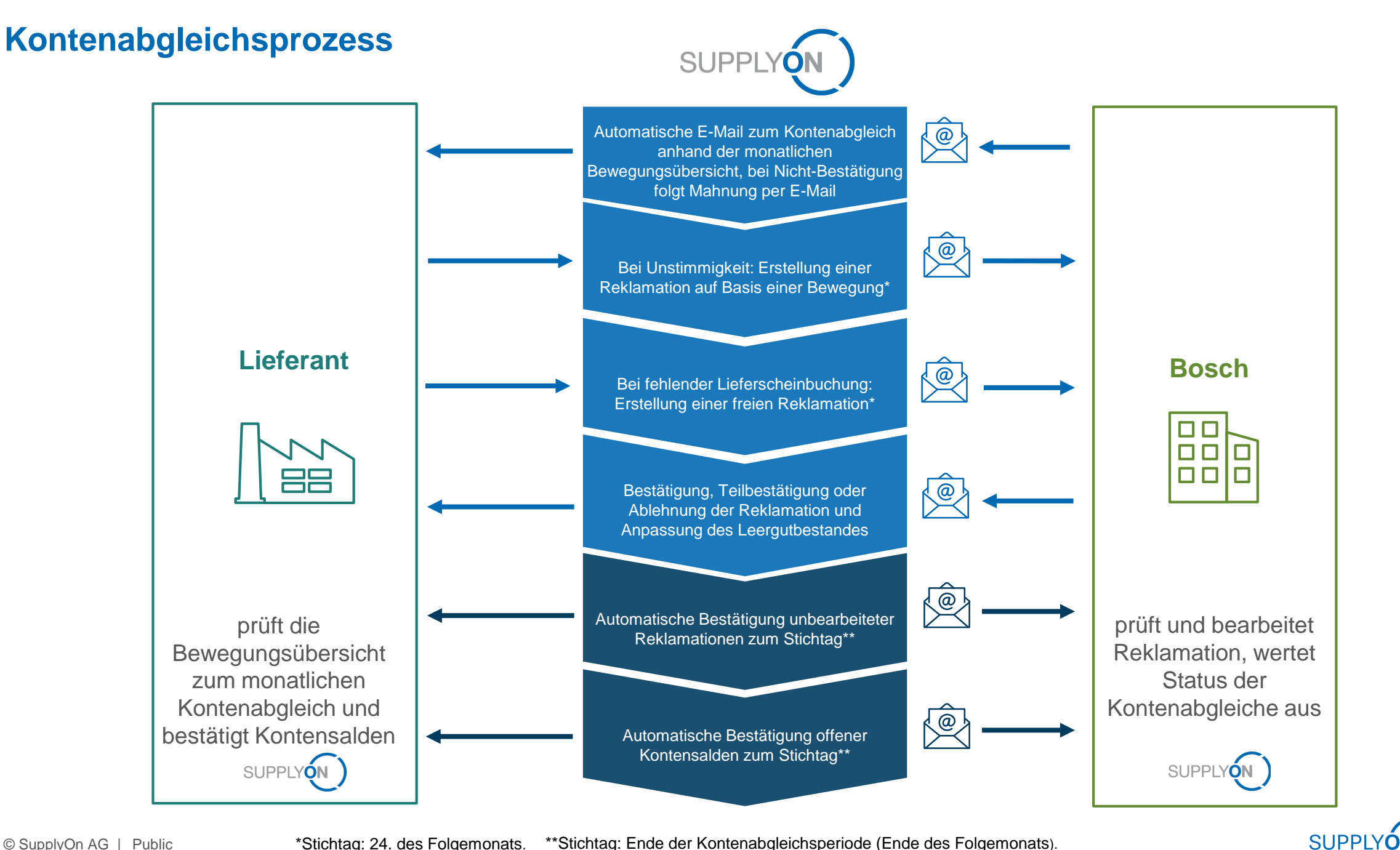

### Vorläufige Abrechnung prüfen

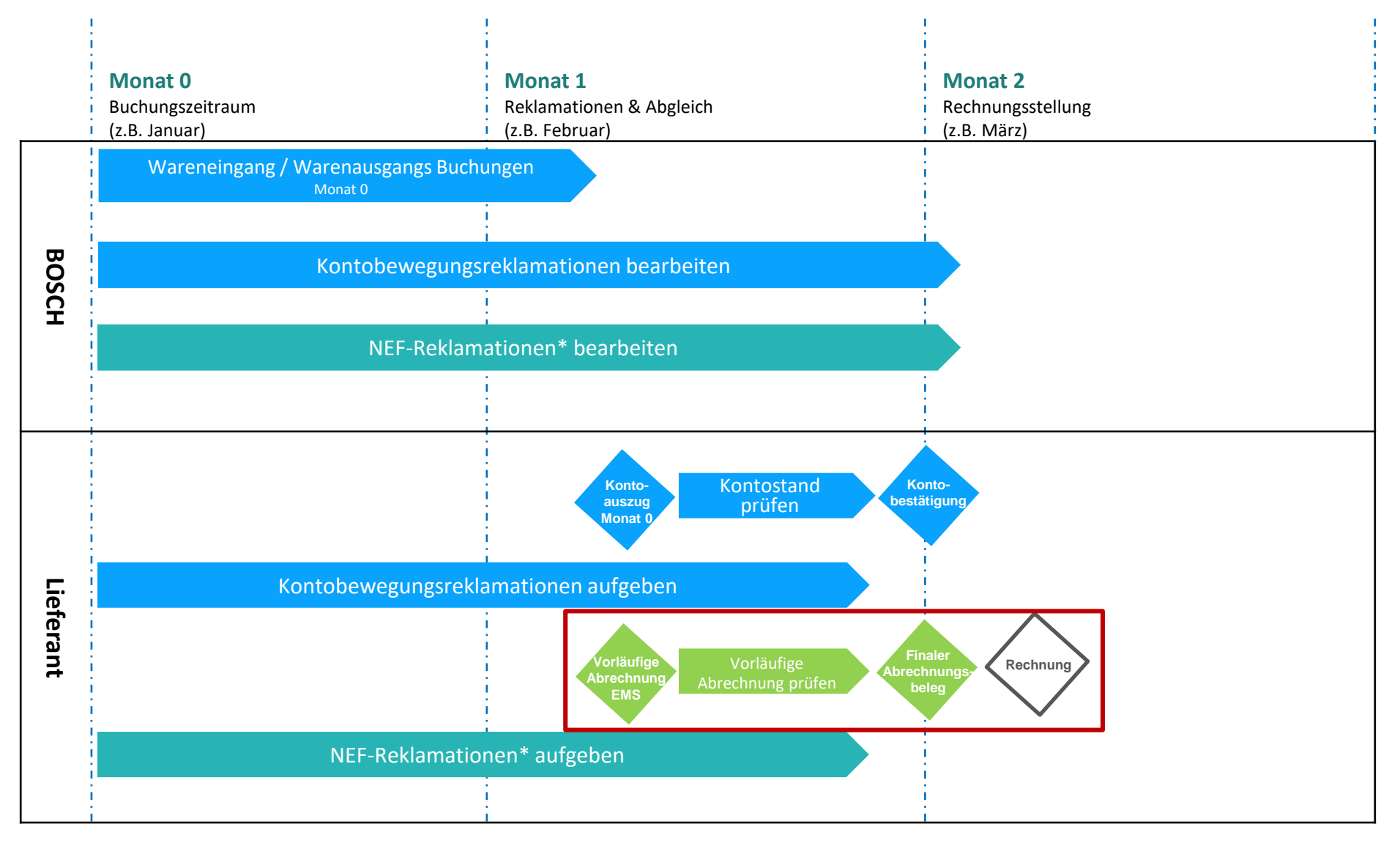

9

### Nutzungsentgelt prüfen

# Ihnen stehen tagesaktuell die Nutzungsentgeltdaten in der vorläufigen Abrechnung zur Verfügung

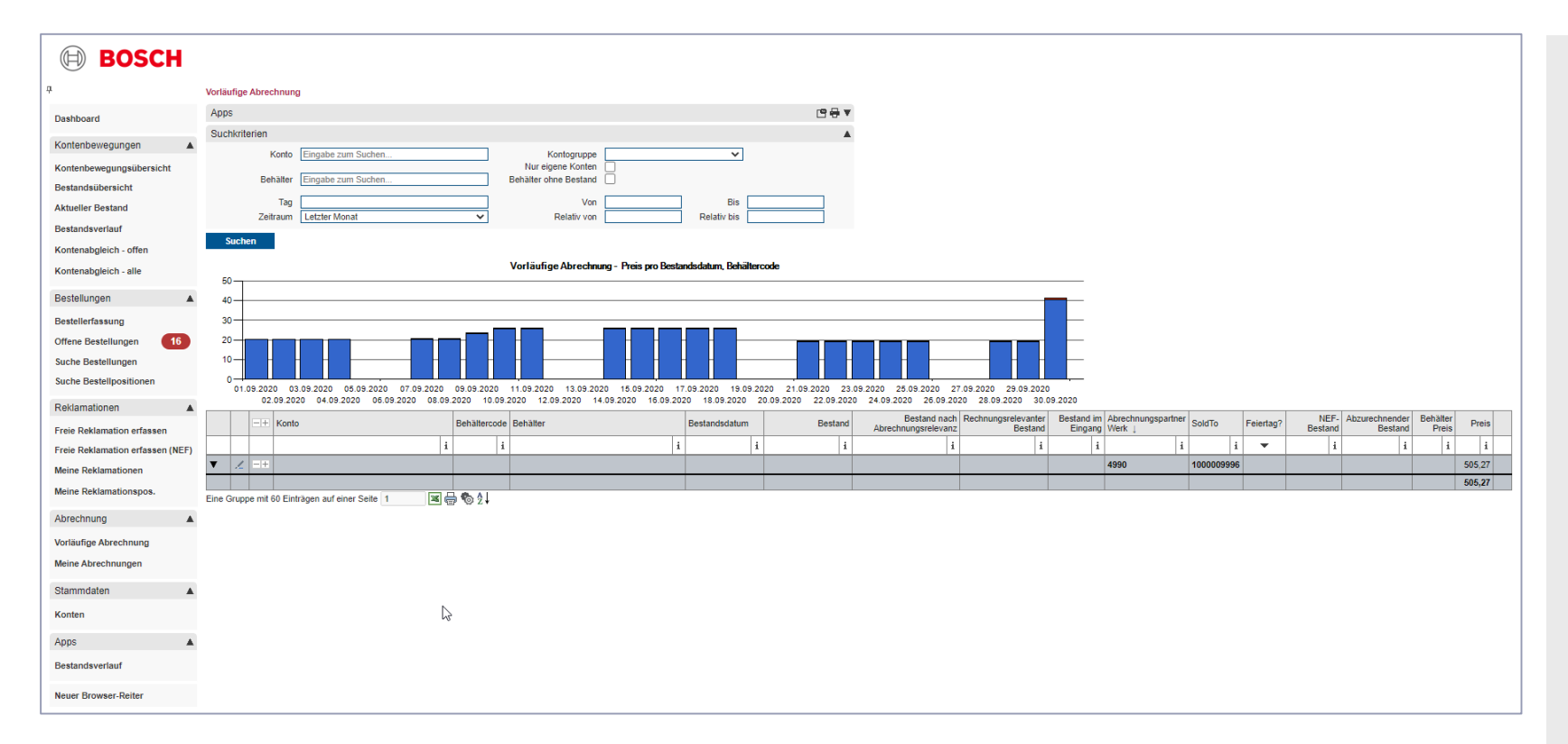

- Grundlage f
  ür die Berechnung des Nutzungentgelts ist der abzurechnende Bestand in Verbindung mit dem aktuell g
  ültigen Nutzungsentgelt-Katalog.
- Die Daten der vorläufigen Abrechnung stehen Ihnen in EMS zur Verfügung. Mit Start des Kontenabgleichs (10. des Folgemonats) sind in der Regel alle Warenbuchungen von Bosch für den Buchungsmonat abgeschlossen und Sie können die vorläufige Abrechnung prüfen.
- > Bei Abweichungen können NEF Bewegungsreklamationen oder freie NEF Reklamationen aufgegeben werden.
- > NEF Reklamationen müssen spätestens bis zum 24. des Folgemonats aufgegeben werden.

SUPPLY

# Meine Abrechnungen 1 von 3 Hier können Sie bereits erzeugte Abrechnungen einsehen

| <b>BOSCH</b>                     |                              |                         |                    |                      |                    |            |       |            |
|----------------------------------|------------------------------|-------------------------|--------------------|----------------------|--------------------|------------|-------|------------|
| <del>џ</del>                     | Meine Abrechnungen           |                         |                    |                      |                    |            |       |            |
| Dashboard                        | Apps                         |                         |                    |                      |                    |            | 🖻 🖶 💌 |            |
| Kentenbewegungen                 | Suchkriterien                |                         |                    |                      |                    |            |       |            |
| Kontenbewegungen                 | Konto Ei                     | ngabe zum Suchen        |                    | Betrag von           | Bet                | rag bis    |       |            |
| Kontenbewegungsübersicht         | Abrechnungsnummer            |                         | Nur Be             | eträge >0 anzeigen 📃 |                    |            |       |            |
| Bestandsubersicht                | Deture                       | brachaus capaciada bia  | ~                  | Ver                  |                    | Ria        |       |            |
| Aktueller Bestand                | Datum [A                     | brechnungspenode bis    |                    | Relativ von -90      | Rela               | ativ bis   |       |            |
| Bestandsverlaut                  | Suchen                       |                         |                    |                      |                    |            |       |            |
| Kontenabgleich - offen           |                              |                         |                    |                      |                    |            |       |            |
| Kontenabgleich - alle            | 3000 - Hetra                 | g pro Abrechnungsperiod | de bis             |                      |                    |            |       |            |
| Bestellungen                     | 2500                         |                         |                    |                      |                    |            |       |            |
| Bestellerfassung                 | 2000                         |                         |                    |                      |                    |            |       |            |
| Offene Bestellungen              | 1500                         |                         |                    |                      |                    |            |       |            |
| Bestellung                       | 500                          |                         |                    |                      |                    |            |       |            |
| Bestellposition                  | 31.08.2020                   | 30.09.2020              |                    |                      |                    |            |       |            |
| Reklamationen                    | -+ Abrechnungstag            | Abrechnungsperiode      | Abrechnungsperiode | Abrechnungsnummer    | Abrechnungspartner | SoldTo     | Konto | Betrag     |
| Freie Reklamation erfassen       |                              | i i                     | i                  | i                    | i                  | i          | i     | i          |
| Freie Reklamation erfassen (NEF) | / =+                         | -                       | 30.09.2020         |                      | -                  | -          |       | 2.526,92   |
| Meine Reklamationen              | / + 08.10.2020               | 01.09.2020              | 30.09.2020         | 334                  | 515W               | 1000901541 | 515W- | 2.526,92 🛃 |
| Meine Reklamationspos            | 1 =+                         |                         | 31.08.2020         |                      |                    |            |       | 0,00       |
| Abrechnung                       | / + 30.09.2020               | 01.08.2020              | 31.08.2020         | 330                  | 4990               | 1000901541 | 011W- | 0,00       |
| Vorläufige Abrechnung            | 2 Einträge auf einer Seite 1 | 🔟 🖶 🌚 Ż i               |                    |                      |                    |            |       |            |
| Meine Abrechnungen               |                              |                         |                    |                      |                    |            |       |            |
| Stammdaten                       |                              |                         |                    |                      |                    |            |       |            |
| Konten                           |                              |                         |                    |                      |                    |            |       |            |
| Apps                             |                              |                         |                    |                      |                    |            |       |            |
| Bestandsverlauf                  |                              |                         |                    |                      |                    |            |       |            |

- Hier können Sie nach der Abrechnungsperiode und Abrechnungspartner filtern.
- Die Abrechnung wird Ihnen auch vor Rechnungserstellung per E-Mail gesendet.

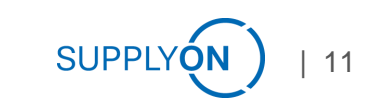

# Meine Abrechnungen 2 von 3 Hier sehen Sie ein Beispiel für einen Abrechnungsbeleg

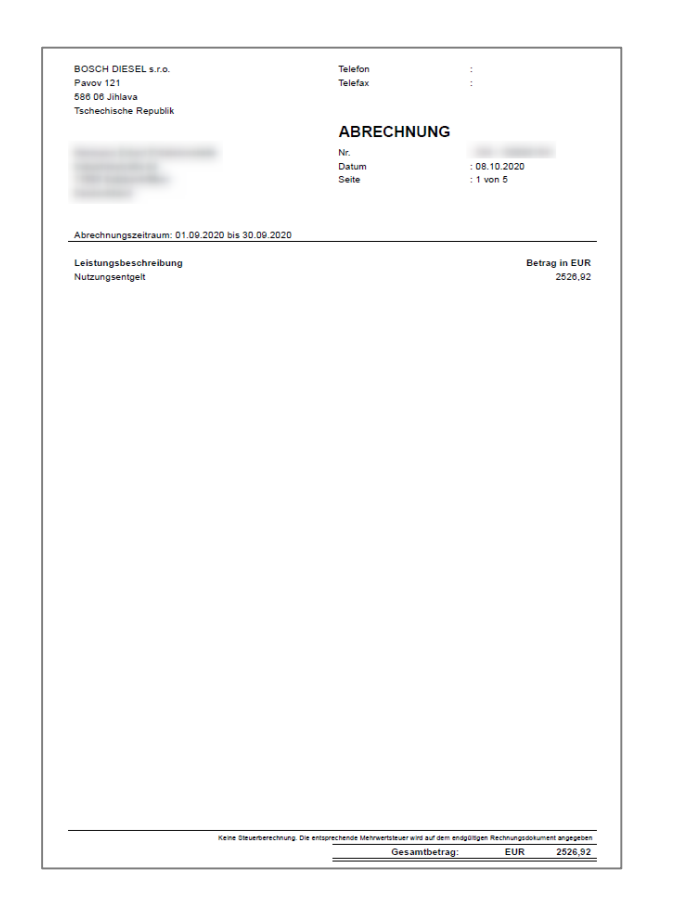

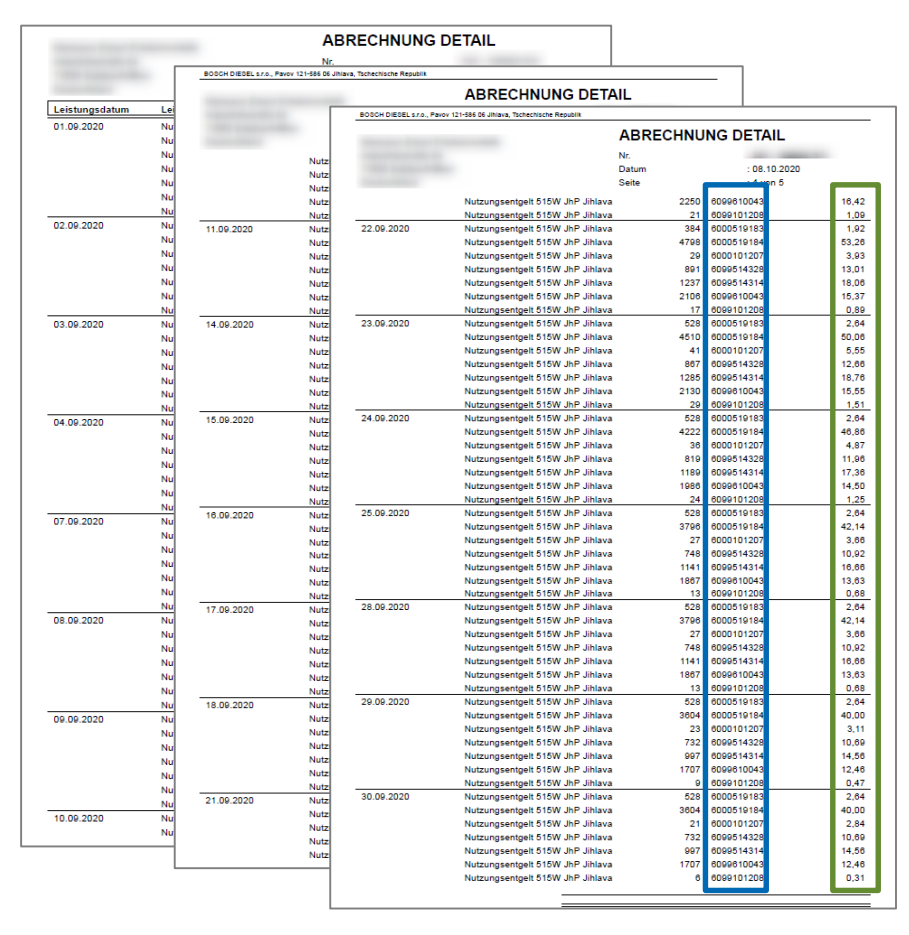

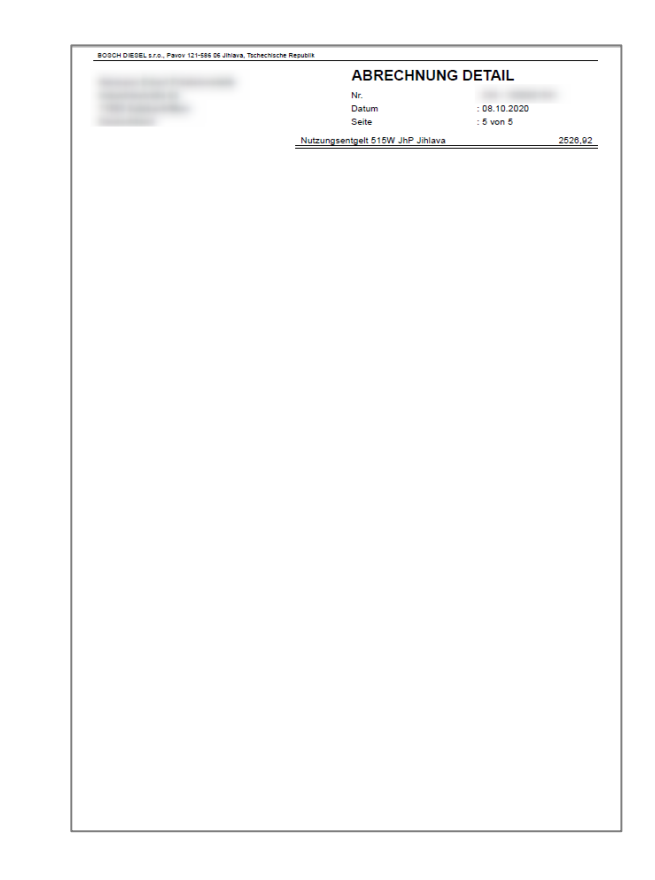

### **Deckblatt Abrechnung:**

- Abrechnungspartner Werk
- Monatlicher Gesamtbetrag

### Details zur Abrechnung:

- Kalkuliertes Nutzungsentgelt pro Tag
- Für jedes Packmaterial
- -> auch im System abrufbar

### Abschlussseite Abrechnung:

• Monatlicher Betrag pro Werk

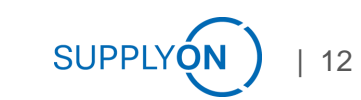

### Meine Abrechnungen 3 von 3

# Hier sehen Sie einen Vergleich zwischen dem Abrechnungsbeleg und den Daten im EMS

|                          |              |                                                           |                     |           |                                     |                         |                                 |                       |                 |           |                   |                         |                         | ABRECH | INU   | NG DETA     | IL                |    |
|--------------------------|--------------|-----------------------------------------------------------|---------------------|-----------|-------------------------------------|-------------------------|---------------------------------|-----------------------|-----------------|-----------|-------------------|-------------------------|-------------------------|--------|-------|-------------|-------------------|----|
| Vorläufige Abrechnung    |              |                                                           |                     |           |                                     |                         |                                 |                       |                 |           |                   |                         |                         | Nr.    |       |             |                   |    |
| Apps                     |              |                                                           |                     | [2] 🗧 🔻 🔻 |                                     |                         |                                 |                       |                 |           |                   |                         | ſ                       | Datum  |       | : 08.1      | 0.2020            |    |
| Suchkriterien            |              |                                                           |                     |           |                                     |                         |                                 |                       |                 |           |                   |                         |                         | Seite  |       | · 2 vo      | n 5               |    |
| Konto Eingabe zum Suchen |              | Kontogruppe<br>Nur eigene Konten<br>Behälter ohne Bestand | <b>v</b>            |           |                                     |                         | Leistur                         | ngsdatu               | m               | Leistung  | sbeschr           | eibung                  |                         | Sente  | Berec | hnungsbasis | Nettobetrag in El | JR |
| Ter 01.00.2020           |              | Vez                                                       | Die D               |           |                                     |                         | 01.09.2                         | 2020                  | 1               | Nutzungs  | entgelt 5         | 515W JhP                | Jihlava                 |        | 528   | 6000519183  | 2.                | 64 |
| Zeitraum                 | ~            | Relativ von                                               | Relativ bis         |           |                                     |                         |                                 |                       |                 | Nutzungs  | entgelt 5         | 515W JhP                | Jihlava                 |        | 5464  | 6000519184  | 60,               | 65 |
| Suchen                   |              |                                                           |                     |           |                                     |                         |                                 |                       |                 | Nutzunas  | entaelt 5         | 515W JhP                | Jihlava                 |        | 19    | 6000101207  | 2.                | 57 |
| Judien                   |              |                                                           |                     |           |                                     |                         |                                 |                       |                 | Nutzunas  | entaelt f         | 515W JbP                | lihlava                 |        | 1067  | 6099514328  | 15                | 58 |
| 120                      |              | Vorlautige Abrechnung - Preis pro Best                    | andsdatum, Behälter | code      |                                     |                         |                                 |                       |                 | Nutzunge  | entrelt F         | 515W INP                | liblava                 |        | 1284  | 6099514314  | 19                | 75 |
| 100                      |              |                                                           |                     |           |                                     |                         |                                 |                       |                 | Jutzunas  | control# F        | 515W IND                | liblave                 |        | 2220  | 6000610042  | 10,               | 01 |
| 80                       |              |                                                           |                     |           |                                     |                         |                                 |                       |                 | luteuro   | engen :           |                         | libleur                 |        | 2000  | 8000101200  | 17.               | 04 |
| 60                       |              |                                                           | _                   |           |                                     |                         |                                 |                       |                 | vutzungs  | sentgeit c        | DIDW JNP                | Jiniava                 |        | 20    | 0099101208  | 1,                | 04 |
| 40                       |              |                                                           | -                   |           |                                     |                         | 02.09.2                         | /020                  |                 | Nutzunas  | entdelt :         | 15W .IhP                | Jihlava                 |        | 528   | 6000519183  | 2                 | 64 |
| 20                       |              |                                                           |                     |           |                                     |                         |                                 |                       |                 |           |                   |                         |                         |        |       |             |                   |    |
| 0                        | 0            | 01.09.2020                                                |                     |           |                                     |                         |                                 |                       |                 |           |                   |                         |                         |        |       |             |                   |    |
| -+ Konto                 | Behältercode | Behälter                                                  | Bestandsdatum       | Bestand   | Bestand nach<br>Abrechnungsrelevanz | Rechnungsreleva<br>Best | nter Bestand im<br>tand Eingang | Abrechnungs<br>Werk ↓ | spartner SoldTo | Feiertag? | P NEF-<br>Bestand | Abzurechnende<br>Bestan | er Behälter<br>Id Preis | Preis  |       |             |                   |    |
|                          | i i          | i                                                         | i i                 | i         | i                                   |                         | i i                             |                       | i               | i 🔻       | i                 | ł                       | i i                     | i      |       |             |                   |    |
| ▼ ∠ =+                   |              |                                                           |                     |           |                                     |                         |                                 | 4990                  | 100090          | 1541      |                   |                         |                         | 0,70   |       |             |                   |    |
| ▲ <u>/</u> =+            |              |                                                           |                     |           |                                     |                         |                                 | 515W                  | 100090          | 1541      |                   |                         | 1                       | 18,24  |       |             |                   |    |
| ▼ <u>/</u> =+ 515W-      | 6000101207   |                                                           |                     |           |                                     |                         |                                 |                       |                 |           |                   |                         |                         | 2,57   |       |             |                   |    |
| ▼ <u>/</u> = + 515W-     | 6000519183   |                                                           |                     |           |                                     |                         |                                 |                       |                 |           |                   |                         | <b></b>                 | 2,64   |       |             |                   |    |
| ▼ <u>/</u> -+ 515W-      | 6000519184   |                                                           |                     |           |                                     |                         |                                 |                       |                 |           |                   |                         |                         | 60,65  |       |             |                   |    |
| ▼ <u>/</u> -+ 515W-      | 6000660417   |                                                           |                     |           |                                     |                         |                                 |                       |                 |           |                   |                         |                         | 0,00   |       |             |                   |    |
| ▼ <u>/</u> = + 515W-     | 6000833070   |                                                           |                     |           |                                     |                         |                                 |                       |                 |           |                   |                         |                         | 0.00   |       |             |                   |    |
| ▼ <u>∠</u> = + 515W.     | 6000833430   |                                                           |                     |           |                                     |                         |                                 |                       |                 |           |                   |                         |                         | 0.00   |       |             |                   |    |
| ▼ / =+ 515W-             | 6000860454   |                                                           |                     |           |                                     |                         |                                 |                       |                 |           |                   |                         |                         | 0.00   |       |             |                   |    |
| ▼ <u> </u>               | 6000863229   |                                                           |                     |           |                                     |                         |                                 |                       |                 |           |                   |                         |                         | 0.00   |       |             |                   |    |
| ▼ <u>/</u> -+ 515W-      | 6099100063   |                                                           |                     |           |                                     |                         |                                 |                       |                 |           |                   |                         |                         | 0.00   |       |             |                   |    |
| ▼ <u>/</u> =+ 515W-      | 6099101208   |                                                           |                     |           |                                     |                         |                                 |                       |                 |           |                   |                         |                         | 1,04   |       |             |                   |    |
| ▼ <u>/</u> -+ 515W-      | 6099504147   |                                                           |                     |           |                                     |                         |                                 |                       |                 |           |                   |                         |                         | 0.00   |       |             |                   |    |
| ▼ 2 -+ 515W-             | 6099514314   |                                                           |                     |           |                                     |                         |                                 |                       |                 |           |                   |                         |                         | 18,75  |       |             |                   |    |
| ▼ 🟒+ 515W-               | 6099514328   |                                                           |                     |           |                                     |                         |                                 |                       |                 |           |                   |                         |                         | 15.58  |       |             |                   |    |
| ▼ <u>∠</u> =+ 515W-      | 6099610043   |                                                           |                     |           |                                     |                         |                                 |                       |                 |           |                   |                         |                         | 17.01  |       |             |                   |    |
| ▼ <u>/</u> −+ 515W-      | 6099610245   |                                                           |                     |           |                                     |                         |                                 |                       |                 |           |                   |                         |                         | 0.00   |       |             |                   |    |
|                          |              |                                                           |                     |           |                                     |                         |                                 |                       |                 |           |                   |                         | 1                       | 18,94  |       |             |                   |    |

### Zusammenhang Abrechnungsbeleg (Clearing/Billing information) und SAP-Rechnung/Invoice Beispiel für Bosch Car Multimedia Portugal, S. A. (815W)

|                                           | • •                |               |
|-------------------------------------------|--------------------|---------------|
| Bosch Car Multimedia Portugal, S.A.       |                    |               |
| Rua Max Grundig 35 - Lomar - PO Box :2458 |                    |               |
| 4705-820 Braga                            | EES.Coordination@c | de bosch com  |
| Portugal                                  |                    |               |
| Tortugar                                  |                    |               |
|                                           | BILLING            |               |
|                                           |                    | 10001         |
|                                           | NO.                | 10864         |
|                                           | Date               | : 12.11.2021  |
|                                           | Page               | : 1 of 4      |
|                                           |                    |               |
|                                           |                    |               |
|                                           |                    |               |
| Billing period: 01.09.2021 to 30.09.2021  |                    |               |
|                                           |                    |               |
| Service description                       |                    | Amount in EUR |
| Usage fee                                 |                    | 609,15        |
|                                           |                    |               |
|                                           |                    |               |
|                                           |                    |               |
|                                           |                    |               |
|                                           |                    |               |
|                                           |                    |               |
|                                           |                    |               |
|                                           |                    |               |
|                                           |                    |               |
|                                           |                    |               |
|                                           |                    |               |
|                                           |                    |               |
|                                           |                    |               |
|                                           |                    |               |
|                                           |                    |               |
|                                           |                    |               |
|                                           |                    |               |
|                                           |                    |               |
|                                           |                    |               |
|                                           |                    |               |
|                                           |                    |               |
|                                           |                    |               |
|                                           |                    |               |
|                                           |                    |               |
|                                           |                    |               |
|                                           |                    |               |
|                                           |                    |               |
|                                           |                    |               |
|                                           |                    |               |
|                                           |                    |               |
|                                           |                    |               |
|                                           |                    |               |
|                                           |                    |               |

EMS Abrechnungsbeleg

| Car Multimedia Por                                                                                                    | ugal, S.A                                                                                                    |                                                                                                    |                                                                   |                                     |
|----------------------------------------------------------------------------------------------------|----------------------------------------------------------------------------------------------------|----------------------------------------------------------------------------------------------------|-------------------------------------------------------------------|-------------------------------------|
|                                                                                                    |                                                                                                    | Invoice                                                                                                    |                                                                   | 1 / 2                               |
|                                                                                                    |                                                                                                    | Invoice No.<br>Date Invoice<br>Supplier code<br>Payer<br>Customer No.<br>Ship to                                                | : 704330174<br>: 20.12.2021<br>:                                  | 5                                   |
|                                                                                                    |                                                                                                    | Contact addresses<br>Sales :<br>Accounting :<br>Our VAT ID No :<br>Your VAT ID No :                                             |                                                                   |                                     |
|                                                                                                    | $\triangleright$                                                                                                    |                                                                                                    |                                                                   |                                     |
| Dispatch address :<br>Sold-to party :                                                                                                    | \$                                                                                                    |                                                                                                    |                                                                   |                                     |
| Dispatch address :<br>Sold-to party :<br>Company address :<br>Bosch Car Multimedia Portuga<br><del>Dhipping point ad. : , , , ,</del>                                                                                                    | L, S.A., P.O. Box 2458, 4                                                                                                    | 701-970 Braga, Fortugal                                                                                                    | 1                                                                 |                                     |
| Dispatch address :<br>Sold-to party :<br>Company address :<br>Bosch Car Multimedia Portuga<br><del>Dhipping point add : , , , ,<br/>Item N°. Bosch Partnumber<br/>Ctry Origin</del>                                                                                                    | L, S.A., P.O. Box 2458, 4<br>Customer Partnumber<br>Material Description                                                                                                    | 701-970 Braga, Fortugal<br>Quantity<br>Unit Qty<br>Net weight/kg                                                                | Price<br>Price unit<br>Rebate                                     | Amount<br>Currency                  |
| Dispatch address :<br>Sold-to party :<br>Company address :<br>Bosch Car Multimedia Fortuga<br>Shipping point ad. : , , ,<br>Item N°. Bosch Partnumber<br>Ctry Origin<br>In case of issues, please co<br>Dur order number :                                                                     | Customer Partnumber<br>Material Description                                                                                                    | 701-970 Braga, Fortugal<br>Quantity<br>Unit Qty<br>Net weight/kg<br>S/FSD53): EFS.Coordinat<br>UB54 Date :                      | Price<br>Price unit<br>Rebate<br>tion@de.bosch.com                | Amount<br>Currency                  |
| Dispatch address :<br>Sold-to party :<br>Company address :<br>Bosch Car Multimedia Fortuga<br>Bhipping point ad. : , , ,<br>Item N°. Bosch Partnumber<br>Ctry Origin<br>In case of issues, please co<br>Our order number :<br>01 F03T.000.293<br>DE                                            | Customer Partnumber<br>Material Description<br>Material Description<br>Material Description<br>(Your order number : 1<br>(EFS period 09-2021)                                                | 701-970 Braga, Fortuga)<br>Quantity<br>Unit Qty<br>Net weight/kg<br>(S/PSD53): EFS.Coordinat<br>Date :<br>Date :<br>1<br>FC     | Price<br>Price unit<br>Rebate<br>tion@de.bosch.com<br>609,15<br>1 | Amount<br>Currency<br>609,15<br>EUR |
| Dispatch address :<br>Sold-to party :<br>Company address :<br>Bosch Car Wultimedia Fortuga<br>Bhipping point add , , ,<br>Item N <sup>*</sup> . Bosch Partnumber<br>Ctry Origin<br>In case of issues, please co<br>Our order number :<br>01 F03T.000.293<br>DE<br>Date of supply (service/ goo | L<br>1, S.A., F.O. Box 2458, 4<br>Customer Partnumber<br>Material Description<br>ntact:Coordination EFS (G<br>Your order number : 1<br>EFS period 09-2021<br>ts delivery): 20.12.2021<br>EUR | 701-970 Braga, Fortugal<br>Quantity<br>Unit Qty<br>Net weight/kg<br>S/FSD53): EFS.Coordinat<br>0864 Date :<br>1<br>FC<br>609,15 | Price unit<br>Rebate<br>tion@de.bosch.com<br>609,15<br>1          | Amount<br>Currency<br>609,15<br>EUR |

SAP-Rechnung/Invoice

 > Hinweis: Jede Rechtseinheit von Bosch stellt eine Rechnung, das bedeutet, es können unter Umständen mehrere Rechnungen pro Abrechnungsperiode eingehen.

### NEF Reklamationen erstellen

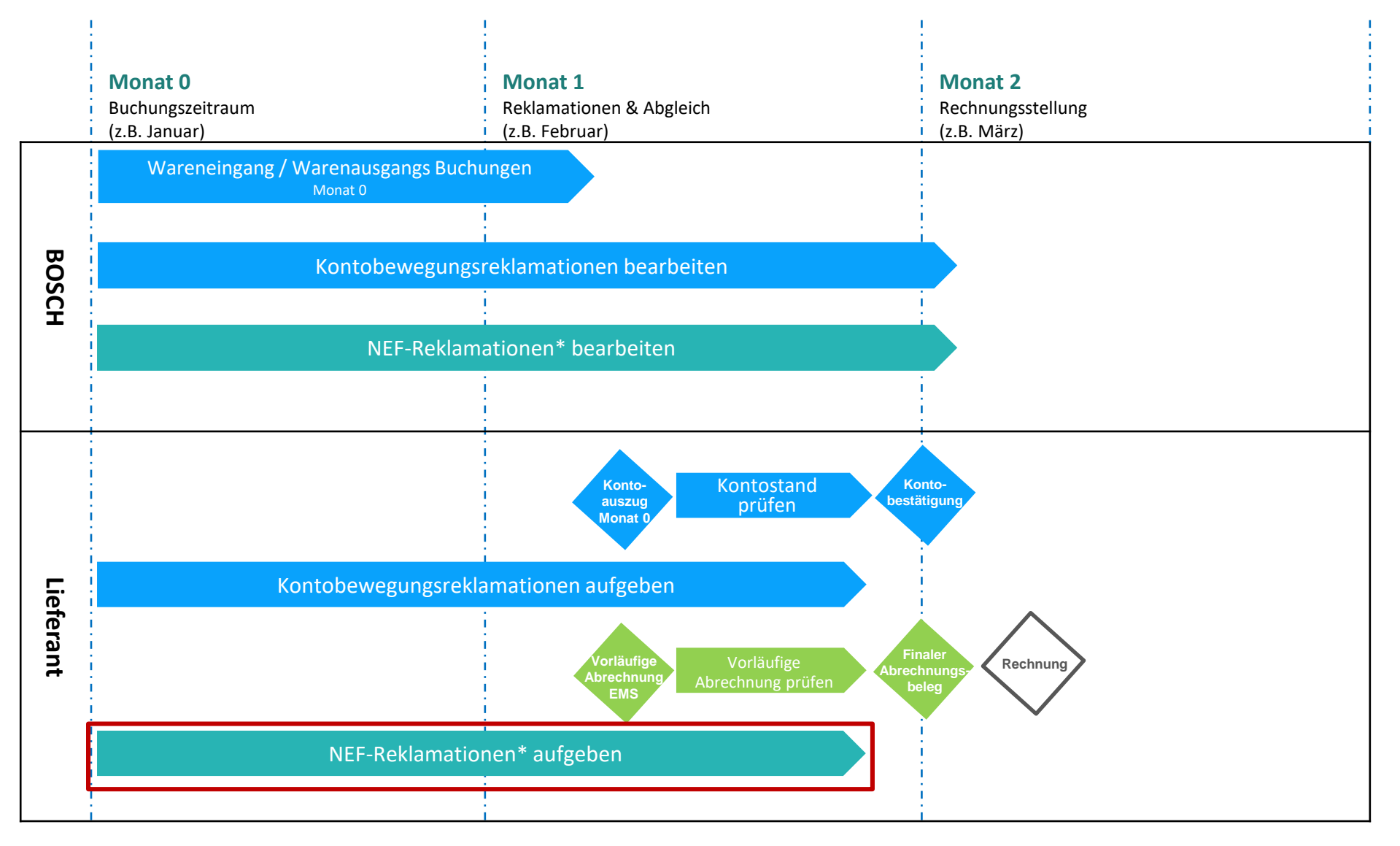

### **Reklamationsprozess**

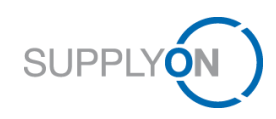

### Reklamationen im Kontenabgleichsprozess

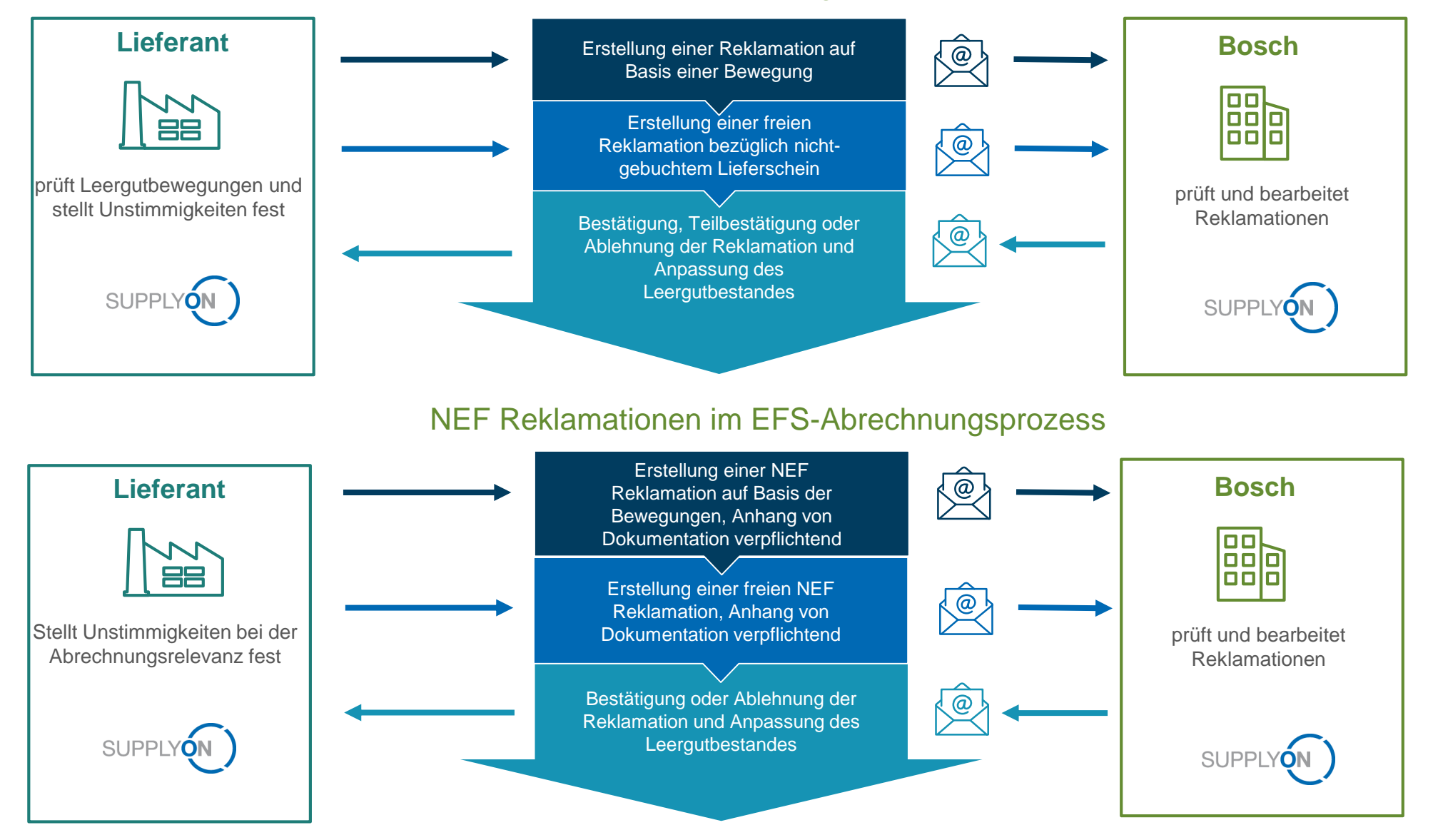

SUPPLYO

# Reklamationsgründe – Vergleich der unterschiedlichen Reklamationsarten

#### **Reklamationen im Kontenabgleichsprozess**

#### Bewegungsreklamation:

#### 1. Falsche Menge

Empfohlenes Dokument: dokumentierter Lieferschein

#### 2. Falscher Behälter

Empfohlenes Dokument: dokumentierter Lieferschein

#### 3. Falscher Termin / falsches Lieferscheindatum

- Empfohlenes Dokument: dokumentierter Lieferschein
- Nur f
  ür ausgehende Buchungen

#### Freie Reklamation:

#### Lieferschein nicht gebucht

- Fehlende Bewegungsbuchung im System
- Empfohlenes Dokument: dokumentierter Lieferschein

#### **Reklamationsrichtung:**

- Eingehende Reklamation Warenausgangfehler bei Bosch Fall 1,2
- Ausgehende Reklamation Wareneingangsfehler bei Bosch Fall 1,2,3

#### Hinweis:

Keine Kombination der Reklamationsgründe möglich

### **NEF** Reklamationen im EFS-Abrechnungsprozess

NEF Bewegungsreklamationen: €

- 1. Lieferung Leergut zu früh: Anlieferung vor Wunschlieferdatum
  - Empfohlenes Dokument: dokumentierter Lieferschein oder Nachweis der dazugehörigen Bestellung
- 2. Lieferung Leergut zu spät: Anlieferung nach Wunschlieferdatum
  - Empfohlenes Dokument: dokumentierter Lieferschein oder Nachweis der dazugehörigen Bestellung
- 3. Temporäre Mehrmenge: Lieferung temporär nutzungsentgeltfrei stellen
  - Gründe: Schließzeiten Werk/Lieferant, Sonderbestand und dafür erhöhte Bestellmenge
  - Empfohlenes Dokument: z.B. Email als Nachweis mit entsprechender Vereinbarung (BOSCH-Einkauf / BOSCH-Planer Werk)
- 4. Verschiebung Teileabruf: EZRS-Lieferabruf durch das Werk nachweislich verschoben
  - Empfohlenes Dokument: Auszug aus System des Lieferanten oder Kopie der Lieferabrufe (z.B. Abrufmengen Vorwoche/Aktuelle Woche als Dokument anhängen)

#### Freie NEF Reklamation:

Im Abrechnungszeitraum hat keine Bewegung stattgefunden Gründe:

- Temporäre Mehrmenge (z.B. Schließtage Werk/Lieferant)
- Verschiebung Teileabruf

Bitte beachten Sie, Reklamationen jederzeit im laufenden Monat und nicht erst vor Ende der Reklamationsperiode anzulegen. Bitte geben Sie den Kollegen in den Bosch-Werken mind. 3-4 Arbeitstage vor Ablauf der Reklamationsperiode Zeit zur Bearbeitung Ihrer Reklamation.

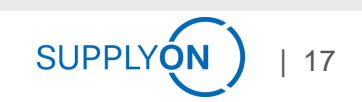

### **Unterschiedliche Reklamationen**

### Bestandsverlauf mit Anzeige zum Bestand (blaue Linie) und Bestand nach Abrechnungsrelevanz (orange Linie)

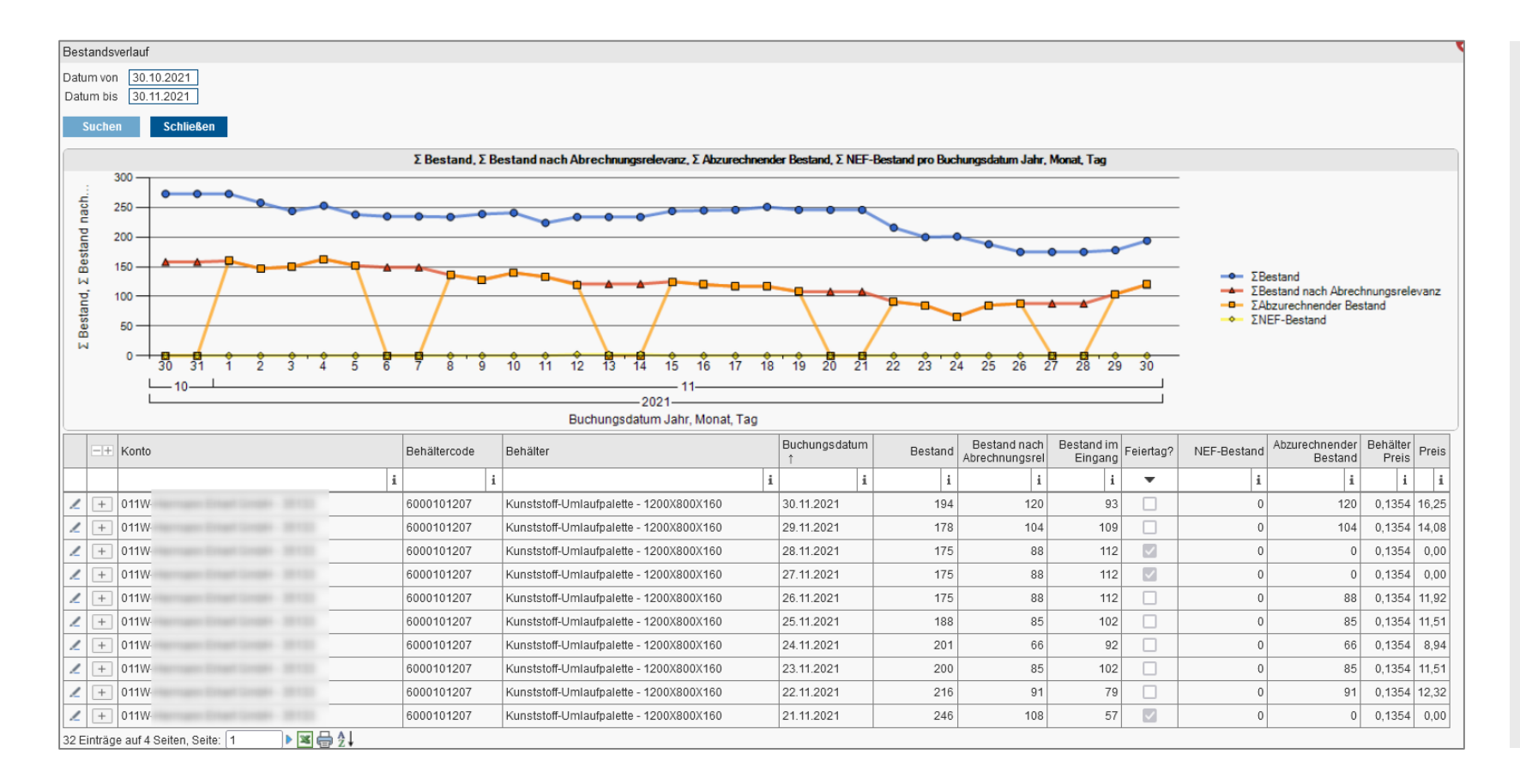

- Geben Sie eine Normale (Bewegungs- oder freie) Reklamation auf, wenn Sie Abweichungen des Bestands feststellen (blaue Linie). Nach Bestätigung der Reklamation wird der Bestand entsprechend angepasst.
- Geben Sie eine <u>NEF</u> Reklamation auf, wenn Sie Abweichungen des abzurechnenden Bestands feststellen (orangene Linie). Nach Bestätigung der Reklamation wird der <u>NEF</u> Bestand entsprechend angepasst.

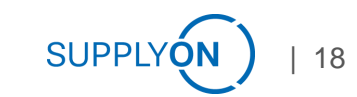

### **NEF-Reklamation Beispiele 1 von 2**

| Lieferung zu spät    |             |           |           |           |           |        |        |        |        |        |                 |
|----------------------|-------------|-----------|-----------|-----------|-----------|--------|--------|--------|--------|--------|-----------------|
|                      | 20.03.      | 21.03.    | 22.03.    | 23.03.    | 24.03.    | 27.03. | 28.03. | 29.03. | 30.03. | 31.03. | 03.04.          |
| Geplante Anlieferung | WA BOSCH    | Transport | Transport | NEF       | NEF       | NEF    | NEW    | NEW    | NEW    | NEW    | WA<br>Lieferant |
| Lieferung zu spät    | WA<br>BOSCH | Transport | Transport | Transport | Transport | NEF    | NEW    | NEW    | NEW    | NEW    | WA<br>Lieferant |
| NEF-Reklamation      | WA<br>BOSCH | Transport | Transport | Transport | Transport | NEF    | NEF    | NEF    | NEW    | NEW    | WA<br>Lieferant |

> Transportzeit länger als geplant: NEF-Reklamation für den Zeitraum 28.03.-29.03.

### Lieferung zu früh

|                      | 20.03.      | 21.03.    | 22.03.    | 23.03. | 24.03.   | 27.03.    | 28.03.    | 29.03. | 30.03. | 31.03. | 03.04. | 04.04. | 05.04.          |
|----------------------|-------------|-----------|-----------|--------|----------|-----------|-----------|--------|--------|--------|--------|--------|-----------------|
| Geplante Anlieferung |             |           |           |        | WA BOSCH | Transport | Transport | NEF    | NEF    | NEF    | NEW    | NEW    | WA<br>Lieferant |
| Vorzeitige Lieferung | WA<br>BOSCH | Transport | Transport | NEF    | NEF      | NEF       | NEW       | NEW    | NEW    | NEW    | NEW    | NEW    | WA<br>Lieferant |
| NEF-Reklamation      | WA<br>BOSCH | Transport | Transport | NEF    | NEF      | NEF       | NEF       | NEF    | NEF    | NEF    | NEW    | NEW    | WA<br>Lieferant |

▶ BOSCH liefert eher an: NEF-Reklamation für den Zeitraum 28.03.-31.03.

NEF-Reklamation (unmittelbar) nach Start der Abrechnung stellen.

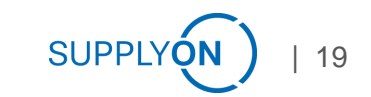

## **NEF-Reklamation Beispiele 2 von 2**

### Temporäre Mehrmenge

|                   | 20.03.      | 21.03.    | 22.03.    | 23.03. | 24.03. | 27.03. | 28.03. | 29.03.          | 30.03. | 31.03. | 03.04. | 04.04. | 05.04.          |
|-------------------|-------------|-----------|-----------|--------|--------|--------|--------|-----------------|--------|--------|--------|--------|-----------------|
| Geplante Menge    | WA<br>BOSCH | Transport | Transport | NEF    | NEF    | NEF    | NEW    | WA<br>Lieferant |        |        |        |        |                 |
| Zusätzliche Menge | WA<br>BOSCH | Transport | Transport | NEF    | NEF    | NEF    | NEW    | NEW             | NEW    | NEW    | NEW    | NEW    | WA<br>Lieferant |
| NEF-Reklamation   | WA<br>BOSCH | Transport | Transport | NEF    | NEF    | NEF    | NEF    | NEF             | NEF    | NEF    | NEF    | NEF    | WA<br>Lieferant |

✓ Temporäre Mehrmenge (z.B. Schließtage, Produktionsverlagerung, Werkzeugwechsel)

✓ Zeitraum und Leergutmenge vorab mit dem BOSCH Werk festlegen

 (unmittelbar) nach Start der Abrechnung der zusätzlichen Leergut(teil)menge NEF-Reklamation über die gelieferte Menge und den vorab definierten Zeitraum erstellen

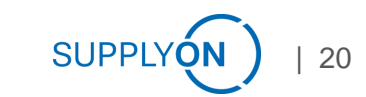

# Live-Vorführung

### Inhalt

| Wo finde ich den Nutzungsentgelt-Katalog? |
|-------------------------------------------|
| Kontenbewegungsübersicht ansehen          |
| Kontenabgleich                            |
| Vorläufige Abrechnung prüfen              |
| Bewegungsreklamation durchführen          |
| Reklamation für NEF Tage erstellen        |
| Übersicht der Reklamationen               |

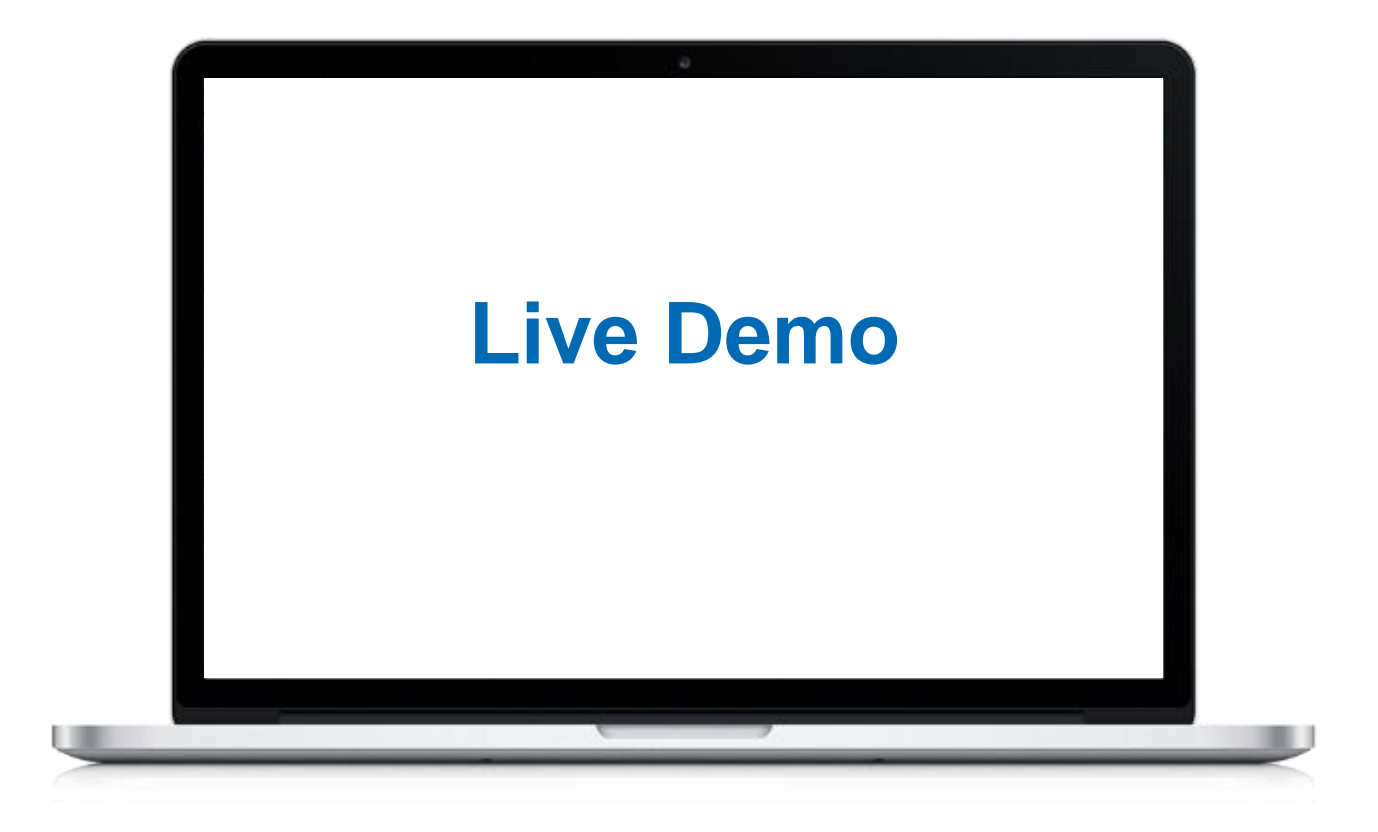

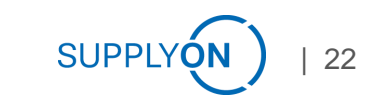

## **Arbeitsplatz**

# Menüleiste, Apps und grafische Übersicht wichtiger Prozesse

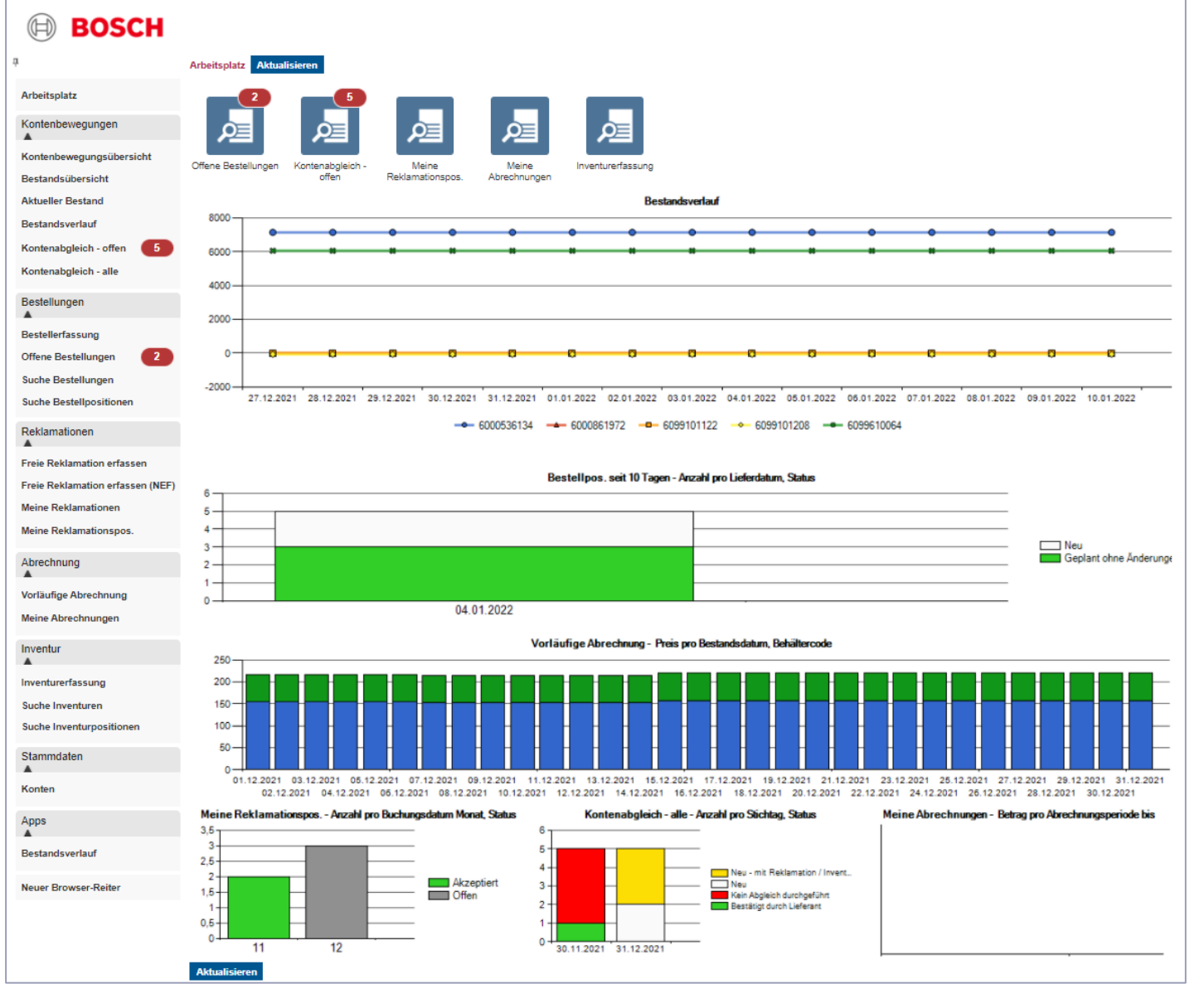

- > Menüleiste links
  - Kontobewegungen
  - Bestellungen
  - Reklamationen
  - Abrechnung
  - Inventur
  - Stammdaten
- > Apps werden angezeigt
  - Offene Bestellungen
  - · Kontenabgleich offen
  - Meine Reklamationspositionen
  - Meine Abrechnungen
  - Inventurerfassung
- Grafische Übersicht über alle wichtigen Prozesse

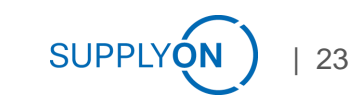

### Anmeldeleiste

## Mit meinem Benutzerkonto und Dokumenten in der Hilfe

| •     | Hilfe auswählen V                                                                                                    | Abmelden (automatisch in 28 Min. | I Mein Benutzerkonto I E | enutzer: Test User | EURO-LOG AG - PackagingManagement - 5.2.5.55 |
|-------|----------------------------------------------------------------------------------------------------|----------------------------------|--------------------------|--------------------|----------------------------------------------|
| BOSCH | - nille auswanen Kontaktliste Newsletter 11/2021 (DE) Newsletter 11/2021 (DE) Nutzungsentgeltkatalog V2.0 gültig bis 31.12.2021 Nutzungsentgeltkatalog V3.0 gültig ab 01.01.2022 Usage fee catalog V3.0 valid from 01.01.2022 Stocktaking 2021 Guideline (EN) Inventur 2021 Handlungsanweisung (DE) Zusatzinformationen zur Inventur |                                  |                          |                    |                                              |

| Mein Benutzerkonto                                                                                                    |                                   |
|----------------------------------------------------------------------------------------------------|-----------------------------------|
| Benutzer                                                                                                    |                                   |
| Name<br>Anmeldename<br>Telefonnummer<br>Mobilnummer<br>Fax<br>E-Mail<br>Standardsprache<br>Statt der Browsersprache verwenden? | training_sup training_sup Deutsch |
| Kennwort ändern                                                                                                    |                                   |
| Neues Kennwort<br>Neues Kennwort bestätigen                                                                                    |                                   |
| Aktuelles Kennwort                                                                                                    |                                   |
|                                                                                                    | Speichern                         |

- In der Anmeldeleiste finden Sie die Hilfe (Dokumente)
  - mit der Werksübersicht mit Ansprechpartner,
  - den Nutzungsentgeltkatalog
  - die Inventurdokumentation
  - und den aktuellen Newsletter
- > und Ihr Benutzerkonto.

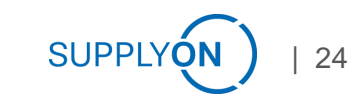

### Kontostand prüfen

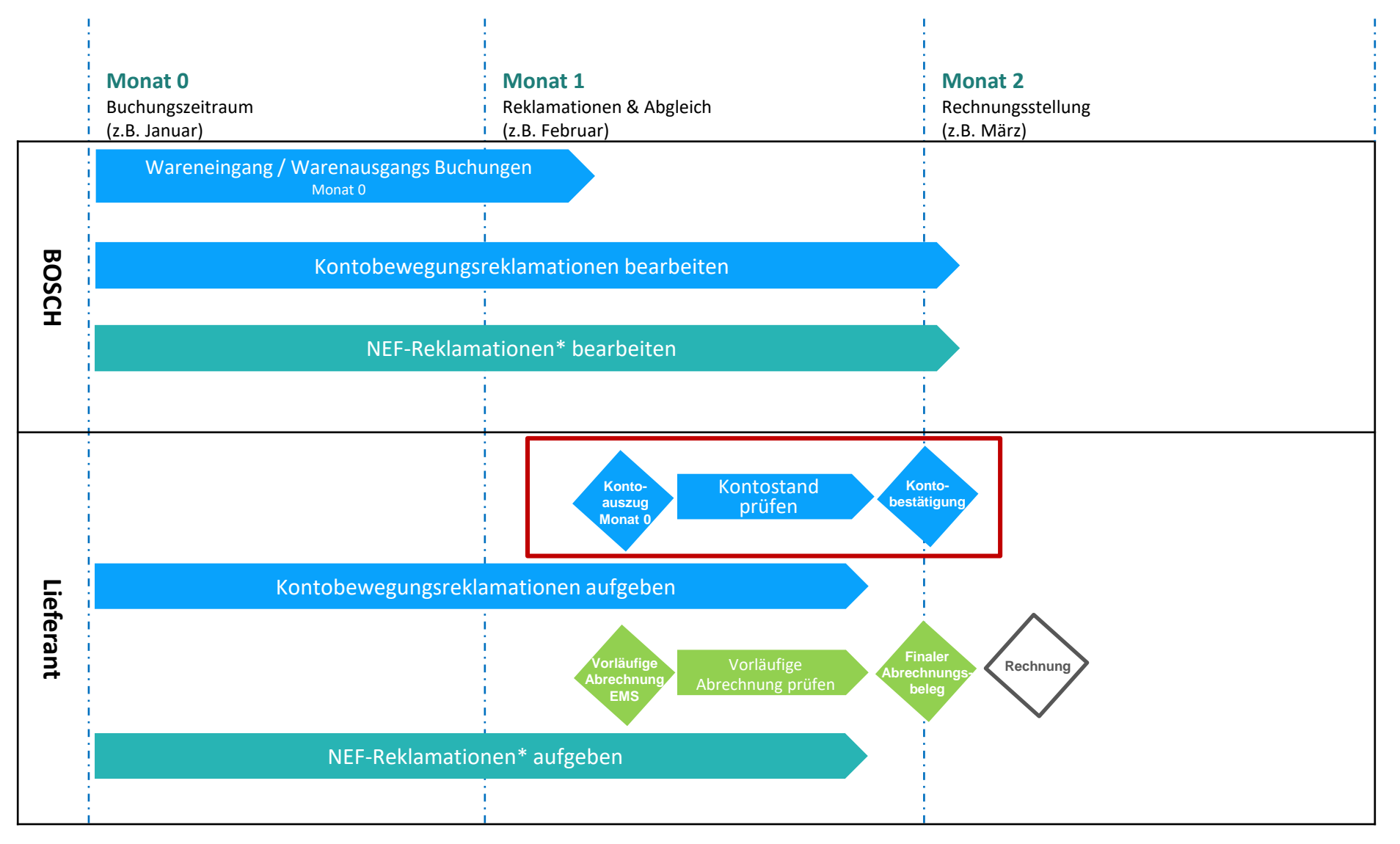

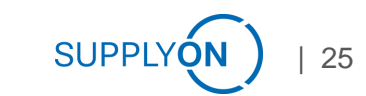

# Kontenbewegungsübersicht 1 von 4 Übersicht über den aktuellen Kontostand

| Konte  | enbewegungsübe     | rsicht                  |                         |                                 |                                            |              |                                         |         |         |      |                               |                           |                |               |                |                     |        |    |
|--------|--------------------|-------------------------|-------------------------|---------------------------------|--------------------------------------------|--------------|-----------------------------------------|---------|---------|------|-------------------------------|---------------------------|----------------|---------------|----------------|---------------------|--------|----|
| Suc    | hkriterien         |                         |                         |                                 |                                            |              | C 🖶                                     |         |         |      |                               |                           |                |               |                |                     |        |    |
| •      | Konto E            | ingabe zum Suchen       | Konto                   | gruppe                          | Lieferscheinnummer                         |              |                                         |         |         |      |                               |                           |                |               |                |                     |        |    |
|        | Partner E          | ingabe zum Suchen       | Eingang / A             | usgang                          | <ul> <li>Transaktion Referenz 2</li> </ul> |              |                                         |         |         |      |                               |                           |                |               |                |                     |        |    |
|        | Behälter E         | ingabe zum Suchen       |                         | ТА Тур                          | ▼ Bestellnummer                            |              |                                         |         |         |      |                               |                           |                |               |                |                     |        |    |
|        |                    |                         | Reklamation             | sstatus                         | <ul> <li>Reklamationsnr. Pos.</li> </ul>   |              |                                         |         |         |      |                               |                           |                |               |                |                     |        |    |
|        | Datumstyp T        | ransaktionsdatum        | ✓ Dati                  | um von                          | Datum bis                                  |              |                                         |         |         |      |                               |                           |                |               |                |                     |        |    |
|        | Zeitraum           |                         | ✓ Rela                  | ativ von                        | Relativ bis                                |              |                                         |         |         |      |                               |                           |                |               |                |                     |        |    |
|        | Sushan             | Caldo                   |                         |                                 |                                            |              |                                         |         |         |      |                               |                           |                |               |                |                     |        |    |
|        | suchen             | Saluo                   |                         |                                 |                                            |              |                                         |         |         |      |                               |                           |                |               |                |                     |        |    |
| 1      | Lieferscheindatum  | Buchungsdatum Versender | Buchungsdatum Empfänger | Versender                       | Empfänger                                  | Behältercode | Behälter                                | Eingang | Ausgang | Sald | Start Abrechnung<br>Empfänger | Transaktion<br>Referenz 2 | Lieferscheinnu | Bestellnummer | Rekl. Pos. Nr. | Transaktionsdatum   | Rekla? |    |
|        |                    | i i                     | i                       | i                               | i                                          | i i          | i                                       | i i     | i       | j    | i                             |                           | i i            | i             | i              | i                   | -      |    |
| 1      | 03.12.2021         | 04.12.2021              | 07.12.2021              | RBDE EMS-Werk Training          | 020W-Screws and Nuts - 9727622             | 1 6099101122 | Kunststoff-Umlaufpalette - 1200X800X160 | 2       |         | :    | 15.12.2021                    | 200062                    | CDel00034      | 346           |                | 13.12.2021 11:45:50 |        | ⊜€ |
| 1      | 03.12.2021         | 04.12.2021              | 07.12.2021              | RBDE EMS-Werk Training          | 020W-Screws and Nuts - 9727622             | 1 6099101208 | Palettendeckel - 1204X808X94            | 2       |         | :    | 15.12.2021                    | 200062                    | CDel00034      | 346           |                | 13.12.2021 11:45:53 |        | ≘€ |
| 1      | 03.12.2021         | 04.12.2021              | 07.12.2021              | RBDE EMS-Werk Training          | 020W-Screws and Nuts - 9727622             | 1 6099610064 | Kunststoffdeckel - 600X400X25           | 96      |         | 9    | 15.12.2021                    | 200062                    | CDel00034      | 346           |                | 13.12.2021 11:45:55 |        | ⊜€ |
| 1      | 03.12.2021         | 04.12.2021              | 07.12.2021              | RBDE EMS-Werk Training          | 020W-Screws and Nuts - 9727622             | 1 6000536134 | Kunststoffbehspritzg 594X398X213        | 96      |         | 9    | 15.12.2021                    | 200062                    | CDel00034      | 346           |                | 13.12.2021 11:45:57 |        | ⊜€ |
| 1      | 03.12.2021         | 04.12.2021              | 07.12.2021              | RBDE EMS-Werk Training          | 020W-Screws and Nuts - 9727622             | 1 6099101208 | Palettendeckel - 1204X808X94            | 22      |         | 2    | 15.12.2021                    | 200063                    | CDel00035      | 346           |                | 13.12.2021 11:46:02 | 0      | €  |
| 1      | 03.12.2021         | 04.12.2021              | 07.12.2021              | RBDE EMS-Werk Training          | 020W-Screws and Nuts - 9727622             | 1 6099610064 | Kunststoffdeckel - 600X400X25           | 96      |         | 9    | 15.12.2021                    | 200063                    | CDel00035      | 346           |                | 13.12.2021 11:46:04 |        | @€ |
| 1      | 03.12.2021         | 04.12.2021              | 07.12.2021              | RBDE EMS-Werk Training          | 020W-Screws and Nuts - 9727622             | 1 6000536134 | Kunststoffbehspritzg 594X396X213        | 96      |         | 9    | 15.12.2021                    | 200063                    | CDel00035      | 346           |                | 13.12.2021 11:46:05 |        | ≘€ |
| 1      | 03.12.2021         | 04.12.2021              | 07.12.2021              | RBDE EMS-Werk Training          | 020W-Screws and Nuts - 9727622             | 1 6099101122 | Kunststoff-Umlaufpalette - 1200X800X160 | 22      |         | 2    | 15.12.2021                    | 200063                    | CDel00035      | 346           |                | 13.12.2021 11:46:06 |        | ⊜€ |
| 1      | 07.12.2021         | 07.12.2021              | 07.12.2021              | 020W-Screws and Nuts - 97276221 | RBDE EMS-Werk Training                     | 6000536134   | Kunststoffbehspritzg 594X398X213        |         | 96      | -9   | 3 07.12.2021                  | 200061                    | SDel00027      | 585           |                | 13.12.2021 11:46:08 |        | @€ |
| 1      | 07.12.2021         | 07.12.2021              | 07.12.2021              | 020W-Screws and Nuts - 97276221 | RBDE EMS-Werk Training                     | 6099101208   | Palettendeckel - 1204X808X94            |         | 2       | -    | 07.12.2021                    | 200061                    | SDel00027      | 586           |                | 13.12.2021 11:46:09 |        | ⊜€ |
| 1      | 07.12.2021         | 07.12.2021              | 07.12.2021              | 020W-Screws and Nuts - 97276221 | RBDE EMS-Werk Training                     | 6099610064   | Kunststoffdeckel - 600X400X25           |         | 96      | -9   | 07.12.2021                    | 200061                    | SDel00027      | 586           |                | 13.12.2021 11:46:11 |        | ⊜€ |
| 1      | 07.12.2021         | 07.12.2021              | 07.12.2021              | 020W-Screws and Nuts - 97276221 | RBDE EMS-Werk Training                     | 6099101122   | Kunststoff-Umlaufpalette - 1200X800X160 |         | 2       | 4    | 07.12.2021                    | 200061                    | SDel00027      | 585           |                | 13.12.2021 11:46:12 |        | ⊜€ |
|        |                    |                         |                         |                                 |                                            |              |                                         | 432     | 196     | 23   | 3                             |                           |                |               |                |                     |        |    |
| 12 Ein | träge auf einer Se | ite 1 📓 🖶 🤶             |                         |                                 |                                            |              |                                         |         |         |      |                               |                           |                |               |                |                     |        |    |

SUPPL

26

> Sie sehen auf einen Blick den Eingang, Ausgang und den Saldo der einzelnen Buchungen in der ausgewählten Periode.

> Das Transaktionsdatum ist das Datum seit wann die Buchung im EMS sichtbar ist.

# Kontenbewegungsübersicht 2 von 4 Eingangsbuchungen

| Kontenbewegu      | ngsübersicht                  |                            |                                 |                                          |              |                                         |       |            |                                       |                           |                |               |                                                                                                    |                     |        |   |
|-------------------|-------------------------------|----------------------------|---------------------------------|------------------------------------------|--------------|-----------------------------------------|-------|------------|---------------------------------------|---------------------------|----------------|---------------|----------------------------------------------------------------------------------------------------|---------------------|--------|---|
| Suchkriterien     |                               |                            |                                 |                                          |              | C 🖶                                     |       |            |                                       |                           |                |               |                                                                                                    |                     |        |   |
| K                 | nto Eingabe zum Suchen        | Konto                      | ogruppe                         | Lieferscheinnummer                       |              |                                         |       |            |                                       |                           |                |               |                                                                                                    |                     |        |   |
| Par               | ther Eingabe zum Suchen       | Eingang / A                | TA Typ                          | Iransaktion Referenz 2     Bestellnummer |              |                                         |       |            |                                       |                           |                |               |                                                                                                    |                     |        |   |
|                   |                               | Reklamation                | nsstatus                        | Reklamationsnr. Pos.                     |              |                                         |       |            |                                       |                           |                |               |                                                                                                    |                     |        |   |
| Datum             | styp Transaktionsdatum        | ✓ Dat                      | tum von                         | Datum bis                                |              |                                         |       |            |                                       |                           |                |               |                                                                                                    |                     |        |   |
| Zeitra            | aum                           | ✓ Rela                     | ativ von                        | Relativ bis                              |              |                                         |       |            |                                       |                           |                |               |                                                                                                    |                     |        |   |
|                   |                               |                            |                                 |                                          |              |                                         |       |            |                                       |                           |                |               |                                                                                                    |                     |        |   |
| Suchen            | Saldo                         |                            |                                 |                                          |              |                                         |       |            |                                       | _                         |                |               |                                                                                                    |                     |        |   |
| Lieferschei       | ndatum Buchungsdatum Versende | er Buchungsdatum Empfänger | r Versender                     | Empfänger                                | Behältercode | Behälter                                | Einga | ing Ausgan | g Saldo Start Abrechnung<br>Empfänger | Transaktion<br>Referenz 2 | Lieferscheinnu | Bestellnummer | Rekl. Pos. Nr.                                                                                                    | Transaktionsdatum   | Rekla? |   |
|                   | i                             | i i                        | i                               | i                                        | i            |                                         | i     | i          | i                                     | i                         | i i            | i             | i                                                                                                    | i                   | •      |   |
| 2 03.12.2021      | 04.12.2021                    | 07.12.2021                 | RBDE EMS-Werk Training          | 020W-Screws and Nuts - 97276221          | 6099101122   | Kunststoff-Umlaufpalette - 1200X800X160 |       | 2          | 2 15.12.2021                          | 200062                    | CDel00034      | 346           |                                                                                                    | 13.12.2021 11:45:50 |        | € |
| 2 03.12.2021      | 04.12.2021                    | 07.12.2021                 | RBDE EMS-Werk Training          | 020W-Screws and Nuts - 97276221          | 6099101208   | Palettendeckel - 1204X808X94            |       | 2          | 2 15.12.2021                          | 200062                    | CDel00034      | 346           |                                                                                                    | 13.12.2021 11:45:53 | 9      | € |
|                   |                               | 07.12.2021                 | RBDE EMS-Work                   |                                          | 6099610064   | Kunststoffdeckel - 600X400              |       |            | 96 15.12.2021                         | 200082                    |                |               | and the second second se | 13.12.2021 11:45:55 | 0      | € |
|                   |                               |                            |                                 |                                          |              |                                         |       |            |                                       |                           |                |               |                                                                                                    |                     |        |   |
|                   |                               |                            |                                 |                                          |              |                                         |       |            |                                       |                           |                |               |                                                                                                    |                     |        |   |
| 07 12 2021        | 07 12 2021                    |                            | wrews and Nuts - 97278221       | RBDE EMS-Werk Training                   |              |                                         |       | _          |                                       |                           | SDel00027      | 588           | _                                                                                                    | Liber.              |        |   |
| 07.12.2021        | 07.12.2021                    | 07.12.2021                 | 020W-Screws and Nuts - 97276221 | RBDE EMS-Werk Training                   | 6099101122   | Kunststoff-Umlaufpalette - 1200X800X160 |       |            | 2 -2 07.12.2021                       | 200081                    | SDel00027      | 585           |                                                                                                    | 13.12.2021 11:46:12 | 0      | E |
|                   |                               |                            |                                 |                                          |              |                                         |       | 132 19     | 8 236                                 |                           |                |               |                                                                                                    |                     |        | - |
| 12 Einträge auf e | einer Seite 1 📧 🖶 🤰           |                            |                                 |                                          |              | 1                                       |       |            |                                       |                           |                |               |                                                                                                    |                     |        |   |
|                   |                               |                            |                                 |                                          |              |                                         |       |            |                                       |                           |                |               |                                                                                                    |                     |        |   |

#### Stammdaten EMS (Konto):

| Art       | Konto                  | Transportzeit | NEF Tage | Frozen zone | Maximale Bestellzeit |     | 3.12.                  | 4.12.        | 6. und 7. 12. | 8.12. | 9.12. | 10.12. | 11.12. | 12.12. | 13.12. | 14.12. | 15.12. |
|-----------|------------------------|---------------|----------|-------------|----------------------|-----|------------------------|--------------|---------------|-------|-------|--------|--------|--------|--------|--------|--------|
| -         |                        | i             | i        | i           | i                    |     | Lieferscheinerstellung | Warenausgang | Transporttage | NEF   | NEF   | NEF    | NEF    | NEF    | NEF    | NEF    | NEW    |
| Eingehend | RBDE EMS-Werk Training | 2             | 5        | 4           | 21                   |     |                        |              |               | 1     | 2     | 3      |        |        | 4      | 5      |        |
| Ausgehend | RBDE EMS-Werk Training | 2             | 0        | 0           | 0                    |     |                        |              |               |       |       |        |        |        |        |        |        |
|           |                        |               |          |             |                      | 1 Ľ |                        |              |               |       |       |        |        |        |        |        |        |

- > Das Lieferscheindatum ist das Datum an dem Bosch den Lieferschein erstellt hat.
- > Das Buchungsdatum Versender ist das Datum an dem Bosch das Leergut versendet hat (Versand Leergut).
- > Das Buchungsdatum Empfänger (Ankunftstag des Leerguts) ist das Buchungsdatum Versender plus festgelegte Transportzeit, in diesem Beispiel 2 Tage.
- > Start Abrechnung Empfänger zeigt ab wann das Leergut nutzungsentgelt-wirksam wird. Basis für die Berechnung ist das ,Buchungsdatum Empfänger' plus NEF- (Nutzungsentgeltfreie) Tage.

# Kontenbewegungsübersicht 3 von 4 Ausgangsbuchungen

| Kontenbewegungsi             | ibersicht                                                      |                                            |                                       |                                                                                          |              |                                         |      |           |           |                               |                           |                |               |                |                     |        |    |
|------------------------------|----------------------------------------------------------------|--------------------------------------------|---------------------------------------|------------------------------------------------------------------------------------------|--------------|-----------------------------------------|------|-----------|-----------|-------------------------------|---------------------------|----------------|---------------|----------------|---------------------|--------|----|
| Suchkriterien                |                                                                |                                            |                                       |                                                                                          |              | r 🖶                                     |      |           |           |                               |                           |                |               |                |                     |        |    |
| Konto<br>Partner<br>Behälter | Eingabe zum Suchen<br>Eingabe zum Suchen<br>Eingabe zum Suchen | Eingang / Au                               | gruppe<br>isgang<br>TA Typ<br>istatus | Lieferscheinnummer     Transaktion Referenz 2     Bestellnummer     Reklamationsnr. Pos. |              |                                         |      |           |           |                               |                           |                |               |                |                     |        |    |
| Datumstyp<br>Zeitraum        | Transaktionsdatum                                              | <ul> <li>✓ Datu</li> <li>✓ Rela</li> </ul> | im von                                | Datum bis<br>Relativ bis                                                                 |              |                                         |      |           |           |                               |                           |                |               |                |                     |        |    |
| Suchen<br>Lieferscheindat    | Saldo<br>um Buchungsdatum Versender                            | Buchungsdatum Empfänger                    | Versender                             | Empfänger                                                                                | Behältercode | Behälter                                | Eing | ing Ausga | ang Saldo | Start Abrechnung<br>Empfänger | Transaktion<br>Referenz 2 | Lieferscheinnu | Bestellnummer | Rekl. Pos. Nr. | Transaktionsdatum   | Rekla? |    |
|                              | i                                                              | i                                          | i                                     | i                                                                                        | i            | i                                       | i    | i         | i i       |                               |                           | i i            | i             | i              | i                   | •      |    |
| 2 03.12.2021                 | 04.12.2021                                                     | 07.12.2021                                 | RBDE EMS-Werk Training                | 020W-Screws and Nuts - 97276221                                                          | 6099101122   | Kunststoff-Umlaufpalette - 1200X800X160 | -    | 2         | 2         | 2 15.12.2021                  | 200062                    | CDel00034      | 346           |                | 13.12.2021 11:45:50 | (      | ⊕€ |
| 2 03.12.2021                 | 04.12.2021                                                     | 07.12.2021                                 | RBDE EMS-Werk Training                | 020W-Screws and Nuts - 97276221                                                          | 6099101208   | Palettendeckel - 1204X808X94            |      | 2         | 2         | 2 15.12.2021                  | 200062                    | CDel00034      | 346           |                | 13.12.2021 11:45:53 | (      | ⊇€ |
| 2 03.12.2021                 | 04.12.2021                                                     | 07.12.2021                                 | RBDE EMS-Werk Training                | 020W-Screws and Nuts - 97276221                                                          | 6099610064   | Kunststoffdeckel - 600X400X25           |      | 96        | 96        | 3 15.12.2021                  | 200062                    | CDel00034      | 346           |                | 13.12.2021 11:45:55 | (      | €  |
| 2 03.12.2021                 | 04.12.2021                                                     | 07.12.2021                                 | RBDE EMS-Werk Training                | 020W-Screws and Nuts - 97276221                                                          | 6000536134   | Kunststoffbehspritzg 594X396X213        |      | 96        | 96        | 3 15.12.2021                  | 200062                    | CDel00034      | 346           |                | 13.12.2021 11:45:57 |        | €  |
| 1                            |                                                                | 07.12.2021                                 | RBDE EMS-West                         | 97276221                                                                                 | 6099101208   | Palettendeckel - 1204X800               |      |           | 22        | 2 15.12.2021                  | 200063                    | 0              |               |                | 13.12.2021 11:48:02 | 0      | €  |
|                              | Urstan                                                         |                                            |                                       |                                                                                          |              | _10                                     |      |           |           |                               |                           | '              | 060           |                |                     |        |    |
| 2 07.12.2021                 | 07.12.2021                                                     | Ur. 1                                      | 020W-Screws and Nuts - 97276221       | RBDE EMS-Werk Training                                                                   | 000-         |                                         |      |           | 2 -4      |                               | 200001                    | SDel00027      | 586           |                | 13.12.202           | 1      | €  |
| 2 07.12.2021                 | 07.12.2021                                                     | 07.12.2021                                 | 020W-Screws and Nuts - 97276221       | RBDE EMS-Werk Training                                                                   | 6099610064   | Kunststoffdeckel - 600X400X25           |      |           | 96 -96    | 07.12.2021                    | 200061                    | SDel00027      | 586           |                | 13.12.2021 11:46:11 | (      | €  |
| 2 07.12.2021                 | 07.12.2021                                                     | 07.12.2021                                 | 020W-Screws and Nuts - 97276221       | RBDE EMS-Werk Training                                                                   | 6099101122   | Kunststoff-Umlaufpalette - 1200X800X160 |      |           | 2 -2      | 07.12.2021                    | 200061                    | SDel00027      | 585           |                | 13.12.2021 11:46:12 | (      | €  |
| 12 Einträge auf einer        | Seite 1                                                        |                                            |                                       |                                                                                          |              |                                         |      | 32 1      | 196 236   | 3                             |                           |                |               |                |                     |        |    |

- > Das Lieferscheindatum ist das Datum der Erstellung des Lieferscheins (und gleichzeitig Ende des Abrechnungszeitraums in EFS)
- > Das Buchungsdatum Versender ist das Datum an dem der physische Warenausgang des Leergutes stattgefunden hat.
- > Das Buchungsdatum Empfänger ist das Datum des Wareneingangs bei Bosch.

# Kontenbewegungsübersicht 4 von 4 Reklamation(en) und deren Status

| Kor  | ntenbewegungsül    | bersi | cht                     |                        |                                |                                   |               |                                         |         |         |            |                |                     |        |   |   |
|------|--------------------|-------|-------------------------|------------------------|--------------------------------|-----------------------------------|---------------|-----------------------------------------|---------|---------|------------|----------------|---------------------|--------|---|---|
| Su   | uchkriterien       |       |                         |                        |                                |                                   |               | <b>19</b> 🖶                             |         |         | - )        |                |                     |        |   |   |
|      | Konto              | Eing  | jabe zum Suchen         | Kor                    | togruppe                       | Lieferscheinnummer                |               |                                         |         |         | _/         |                |                     |        |   |   |
|      | Partner            | Eing  | gabe zum Suchen         | Eingang /              | Ausgang                        | Transaktion Referenz 2            |               |                                         |         |         |            |                |                     |        |   |   |
|      | Behälter           | Eing  | gabe zum Suchen         |                        | ТА Тур                         | <ul> <li>Bestellnummer</li> </ul> |               |                                         |         |         |            |                |                     |        |   |   |
|      |                    |       |                         | Reklamatio             | onsstatus                      | Reklamationsnr. Pos.              |               |                                         |         |         |            |                |                     |        |   |   |
|      | Datumstyp          | Trar  | nsaktionsdatum          | ✓ D                    | atum von                       | Datum bis                         |               |                                         |         |         |            |                |                     |        |   |   |
|      | Zeitraum           |       |                         | ✓ R                    | elativ von                     | Relativ bis                       |               |                                         |         |         | - \        |                |                     |        |   |   |
|      | Suchen             | S     | aldo                    | Buchungsdatum Emofilia | Vereender                      | Emofésser                         | Behälternorde | Bahältar                                | Fingano | Ausonoo | <b>G 1</b> | , Reld Post Mr | Transaktionsdatum   | Rakia  |   | 7 |
|      | Lielerscheindatt   |       | Buchungsdatum versender | Buchungsdatum Emplang  | er versender                   | Emplanger                         | Benaltercode  | Denaiter                                | Eingang | Ausgang | 5e         | Reki, Pos. NI. | Transaktionsdatum   | Rekiar | + | 4 |
|      |                    | i     | i                       |                        | i                              | i                                 | i             |                                         | i i     | i       | 4          | i              | i                   | •      |   | _ |
| 1    | 03.12.2021         |       | 04.12.2021              | 07.12.2021             | RBDE EMS-Werk Training         | 020W-Screws and Nuts - 97276221   | 6099101122    | Kunststoff-Umlaufpalette - 1200X800X160 | 2       |         |            |                | 13.12.2021 11:45:50 |        |   | € |
| 1    | 03.12.2021         |       | 04.12.2021              | 07.12.2021             | RBDE EMS-Werk Training         | 020W-Screws and Nuts - 97276221   | 6099101208    | Palettendeckel - 1204X808X94            | 2       |         | 2          |                | 13.12.2021 11:45:53 |        |   | € |
| 1    | 03.12.2021         |       | 04.12.2021              | 07.12.2021             | RBDE EMS-Werk Training         | 020W-Screws and Nuts - 97276221   | 6099610064    | Kunststoffdeckel - 600X400X25           | 96      |         | 96 1       |                | 13.12.2021 11:45:55 |        |   | € |
| 1    | 03.12.2021         |       | 04.12.2021              | 07.12.2021             | RBDE EMS-Werk Training         | 020W-Screws and Nuts - 97276221   | 6000536134    | Kunststoffbehspritzg 594X396X213        | 96      |         | 96         |                | 13.12.2021 11:45:57 |        |   | € |
| 1    | 03.12.2021         |       | 04.12.2021              | 07.12.2021             | RBDE EMS-Werk Training         | 020W-Screws and Nuts - 97276221   | 6099101208    | Palettendeckel - 1204X808X94            | 22      |         | 3          |                | 13.12.2021 11:46:02 | 0      | í | € |
| 1    | 03.12.2021         |       | 04.12.2021              | 07.12.2021             | RBDE EMS-Werk Training         | 020W-Screws and Nuts - 97276221   | 6099610064    | Kunststoffdeckel - 600X400X25           | 96      |         | 1          |                | 13.12.2021 11:48:04 |        |   | € |
| 1    | 03.12.2021         |       | 04.12.2021              | 07.12.2021             | RBDE EMS-Werk Training         | 020W-Screws and Nuts - 97276221   | 6000538134    | Kunststoffbehspritzg 594X398X213        | 96      |         |            |                | 13.12.2021 11:48:05 |        |   | € |
| 1    | 03.12.2021         |       | 04.12.2021              | 07.12.2021             | RBDE EMS-Werk Training         | 020W-Screws and Nuts - 97276221   | 6099101122    | Kunststoff-Umlaufpalette - 1200X800X160 | 22      |         | 2.         |                | 13.12.2021 11:46:06 |        |   | € |
| 1    | 07.12.2021         |       | 07.12.2021              | 07.12.2021             | 020W-Screws and Nuts - 9727622 | 1 RBDE EMS-Werk Training          | 6000536134    | Kunststoffbehspritzg 594X398X213        |         | 96      | -96        |                | 13.12.2021 11:46:08 |        |   | € |
| 1    | 07.12.2021         |       | 07.12.2021              | 07.12.2021             | 020W-Screws and Nuts - 9727622 | 1 RBDE EMS-Werk Training          | 6099101208    | Palettendeckel - 1204X808X94            |         | 2       | -2 9       |                | 13.12.2021 11:46:09 |        |   | € |
| 1    | 07.12.2021         |       | 07.12.2021              | 07.12.2021             | 020W-Screws and Nuts - 9727622 | 1 RBDE EMS-Werk Training          | 6099610064    | Kunststoffdeckel - 600X400X25           |         | 96      | -96        |                | 13.12.2021 11:46:11 |        |   | € |
| 1    | 07.12.2021         |       | 07.12.2021              | 07.12.2021             | 020W-Screws and Nuts - 9727622 | 1 RBDE EMS-Werk Training          | 6099101122    | Kunststoff-Umlaufpalette - 1200X800X160 |         | 2       |            |                | 13.12.2021 11:48:12 |        |   | € |
|      |                    |       |                         |                        |                                |                                   |               |                                         | 432     | 198     |            |                |                     |        |   |   |
| 12 8 | Einträge auf einer | Seite | 1 📓 🖶 🛃                 |                        |                                |                                   |               |                                         |         |         |            |                |                     |        |   |   |

> Hier können Sie Bewegungs- und NEF-Reklamation erstellen und sehen den jeweiligen Status.

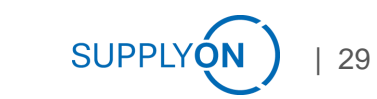

## Kontenabgleich

Der monatliche Kontenabgleich gibt Ihnen die Möglichkeit den Bestand positiv zu bestätigen oder Unstimmigkeiten festzustellen

| Kontenabgleich - offen                                        |                                                 |              |                                         |            |         |            |               |          |                   |                   |                 |                 |                    |                    |             |          |
|---------------------------------------------------------------|-------------------------------------------------|--------------|-----------------------------------------|------------|---------|------------|---------------|----------|-------------------|-------------------|-----------------|-----------------|--------------------|--------------------|-------------|----------|
| Apps                                                          |                                                 |              |                                         |            | 66      |            |               |          |                   |                   |                 |                 |                    |                    |             |          |
| Kontenabgleich - alle                                         |                                                 |              |                                         |            |         |            |               |          |                   |                   |                 |                 |                    |                    |             |          |
| Suchkriterien                                                 |                                                 |              |                                         |            |         |            |               |          |                   |                   |                 |                 |                    |                    |             |          |
| Konto<br>Behälter<br>Status Neu,Neu - alle Reklamationen abg  | Geschlossen     Geschlossen     Mit Reklamation | 1            | Aengenfilter Alle 🗸                     |            |         |            |               |          |                   |                   |                 |                 |                    |                    |             |          |
| Datum Stichtag<br>Zeitraum Letzter Tag letzter Monat          | Datum von     Relativ von                       |              | Datum bis Relativ bis                   |            |         |            |               |          |                   |                   |                 |                 |                    |                    |             |          |
| Suchen                                                        |                                                 |              |                                         |            |         |            |               |          |                   |                   |                 |                 |                    |                    |             |          |
| Status Status                                                 | Konto 🗼                                         | Behältercode | Behälter                                | Stichtag   | Bestand | In Transit | Gesamtbestand | Gesperrt | Bestätigung durch | Bestätigungsdatum | Letzter Eingang | Letzter Ausgang | Letzter Eingang am | Letzter Ausgang am | Geschlossen |          |
| <b>•</b> • •                                                  | i                                               | i i          | i                                       | i          | i       | i          | i             | i        | i                 | i                 | i               | i               | i                  | i                  | -           |          |
|                                                               | 020W-Screws and Nuts - 9727622                  | r1           |                                         | 31.12.2021 | 13.128  | 0          | 13.126        |          |                   |                   |                 |                 |                    |                    |             |          |
| 2 🖸 Neu - mit Reklamation / Inver                             | tur 020W-Screws and Nuts - 97276221             | 6000536134   | Kunststoffbehspritzg 594X398X213        | 31.12.2021 | 7142    | 0          | 7142          | R        |                   |                   | 07.12.2021      | 07.12.2021      | 13.12.2021         | 13.12.2021         |             | 0        |
| Neu - mit Reklamation / Inver                                 | tur 020W-Screws and Nuts - 97276221             | 6099101122   | Kunststoff-Umlaufpalette - 1200X800X160 | 31.12.2021 | -4      | 0          | -4            | R        |                   |                   | 07.12.2021      | 07.12.2021      | 13.12.2021         | 13.12.2021         |             | 0        |
| Neu - mit Reklamation / Inver                                 | tur 020W-Screws and Nuts - 97276221             | 6099101208   | Palettendeckel - 1204X808X94            | 31.12.2021 | -67     | 0          | -67           | R        |                   |                   | 07.12.2021      | 07.12.2021      | 13.12.2021         | 13.12.2021         |             | <b>e</b> |
| 🗶 \Box 🖌 O Neu                                                | 020W-Screws and Nuts - 97276221                 | 6099610064   | Kunststoffdeckel - 600X400X25           | 31.12.2021 | 6055    | 0          | 6055          |          |                   |                   | 07.12.2021      | 07.12.2021      | 13.12.2021         | 13.12.2021         |             | 0        |
| → Aktion auswählen ∨<br>4 Einträge auf einer Seite 1 💈 📓 🖶 Ž↓ |                                                 |              |                                         |            |         |            |               |          |                   |                   |                 |                 |                    |                    |             |          |

> Hier sehen Sie das ein Mehrwegleergutkonto bestätigt wurde.

> Die Spalte Geschlossen zeigt einen Haken wenn die Kontenabgleichsperiode abgelaufen ist.

### Vorläufige Abrechnung prüfen

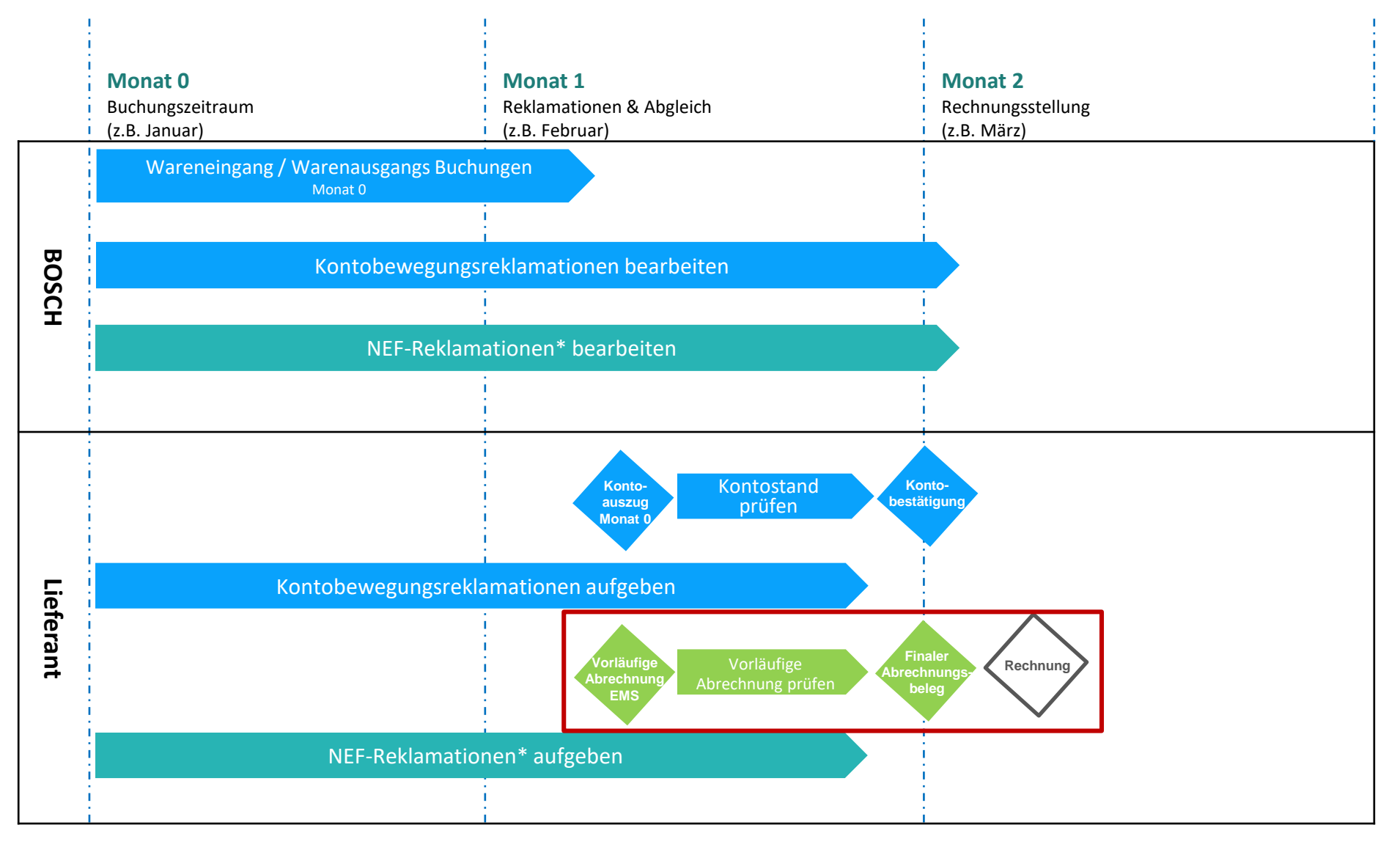

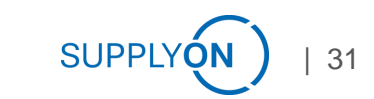

# Vorläufige Abrechnung prüfen 1 von 5

## Ihr Arbeitsplatz zeigt immer die aktuellen Bestände und die nutzungsrelevante Gebühr

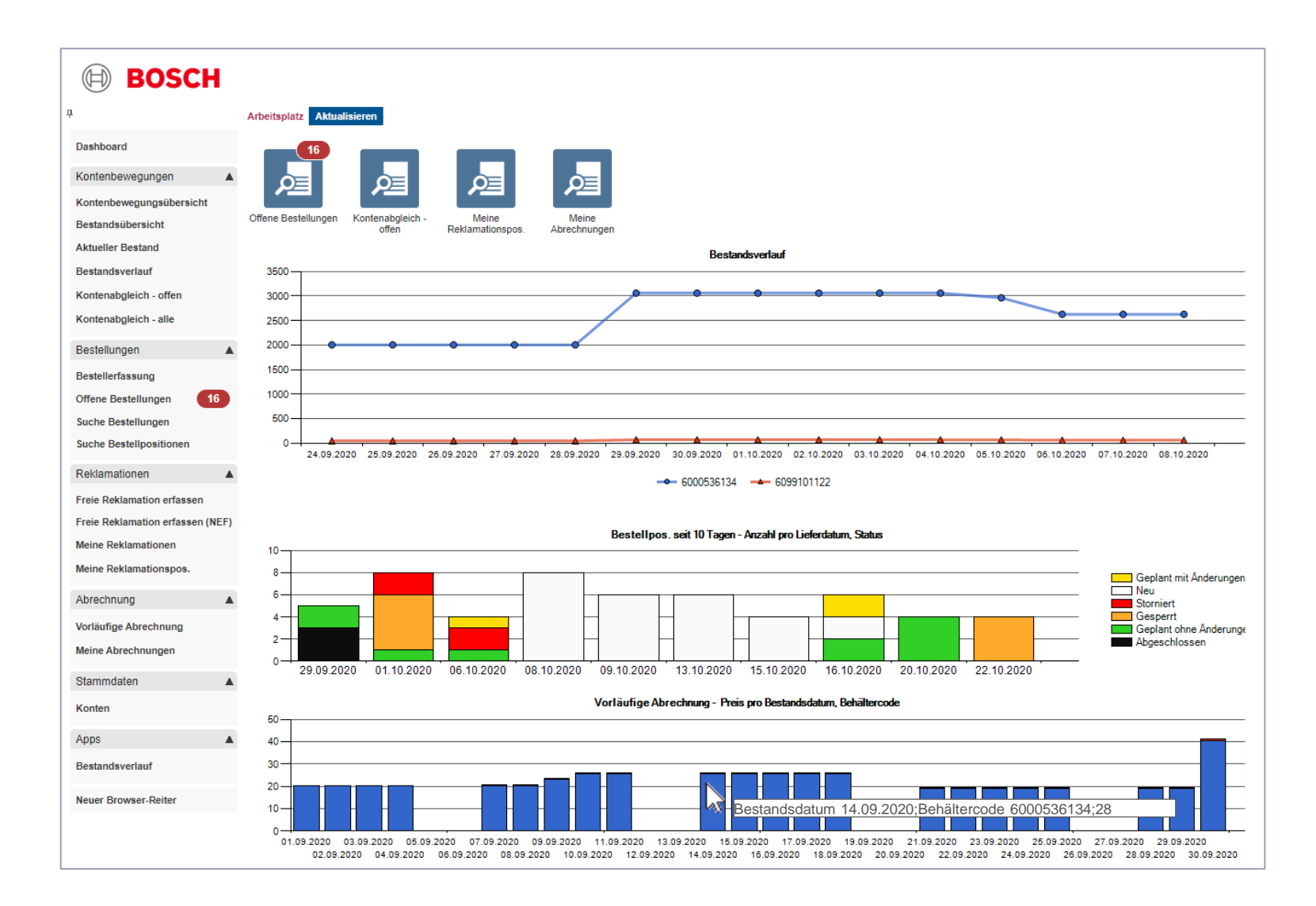

- Wenn Sie mit der Maus im Diagramm ,Vorläufige Abrechnung' über einen Balken fahren sehen Sie
- > das Bestandsdatum,
- > den Behältercode
- > und die anfallende Gebühr.

## Vorläufige Abrechnung prüfen 2 von 5

Sie haben einen tagesaktuellen Überblick über Packmittel und alle abzurechnenden Werke

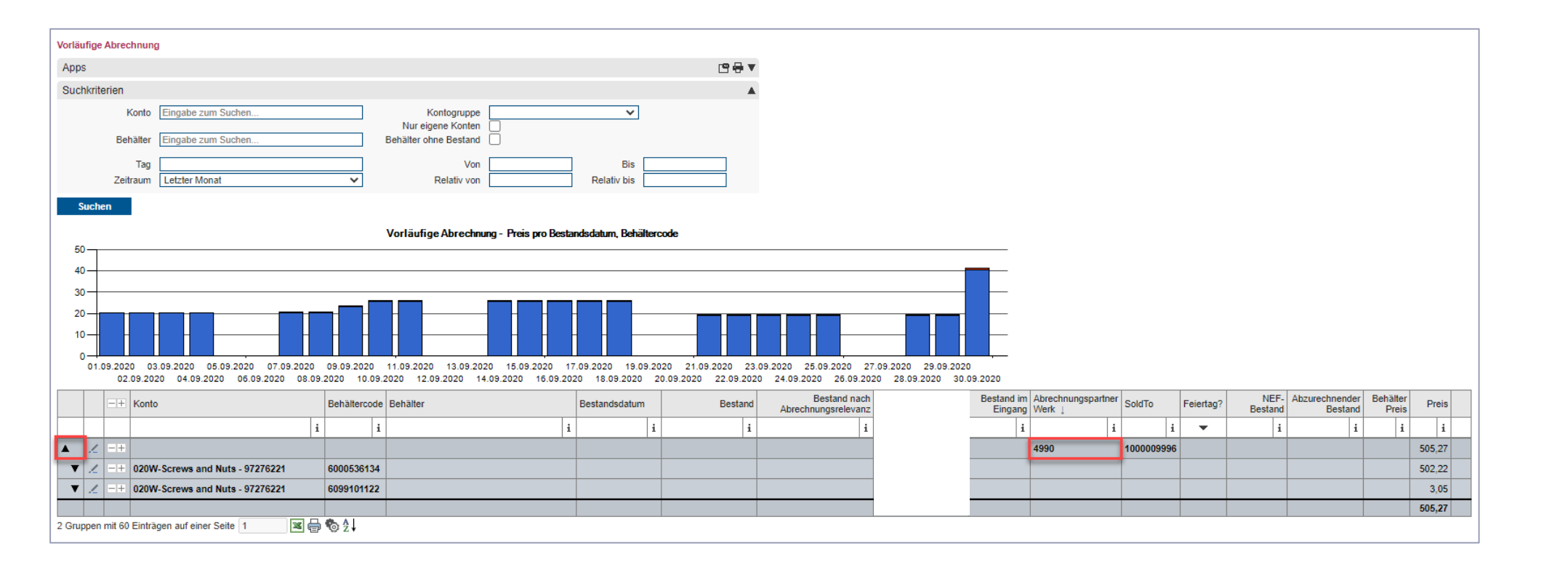

> Mit einem Klick auf ,Vorläufige Abrechnung' öffnet sich die Gesamtübersicht.

> Öffnen Sie ein Abrechnungs-Einheit um die einzelnen Packmittel sehen zu können.

# Vorläufige Abrechnung prüfen 3 von 5

Öffnen Sie mit einem Klick auf den schwarzen Pfeil die Bestandsübersicht für ein Packmittel

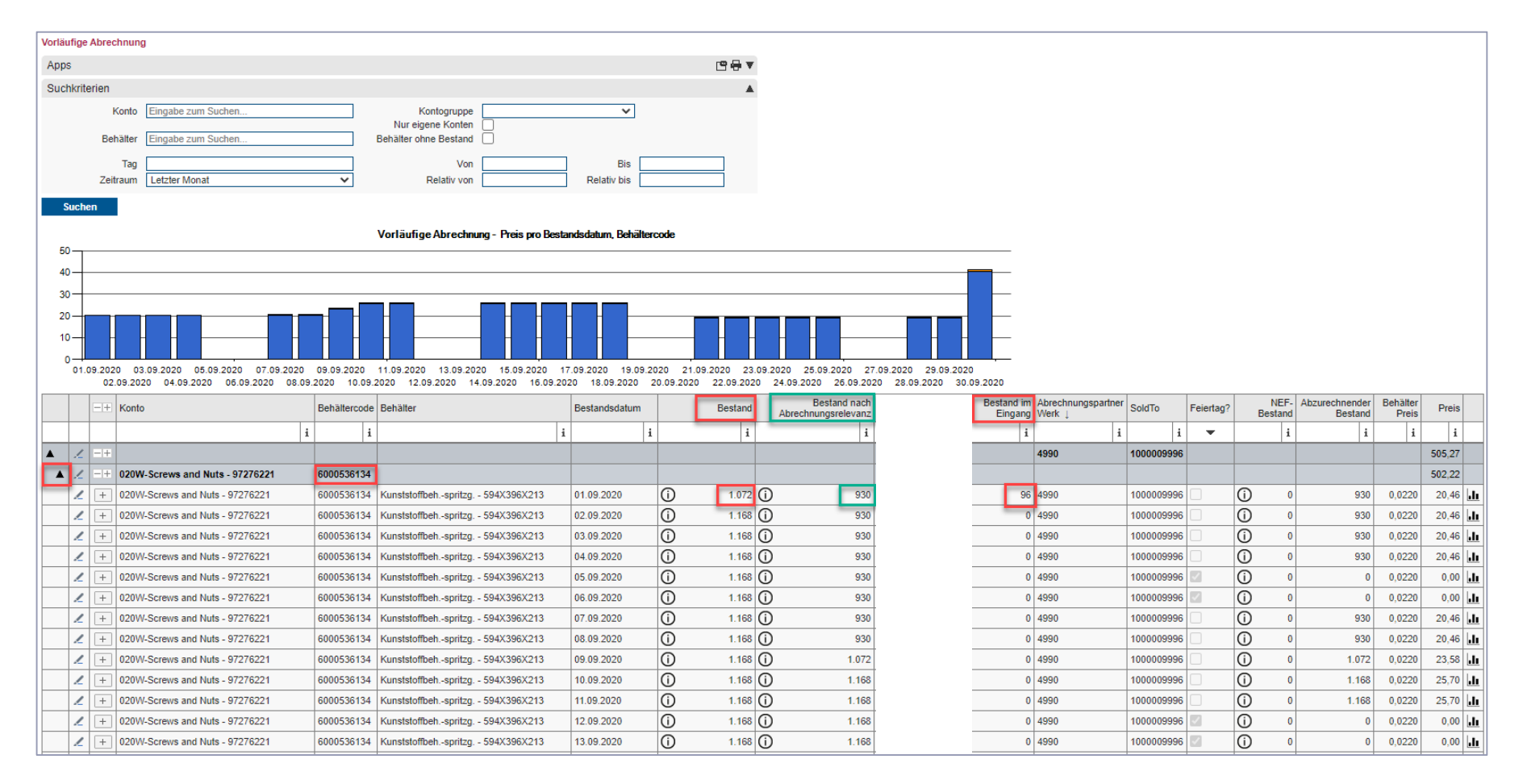

> ,Bestand' + ,Bestand im Eingang' (Transitbestand) = tagesaktueller Kontenstand

> ,Bestand nach Abrechnungsrelevanz' = Bestand zum jeweiligen Start der Abrechnung (NEF Periode überschritten)

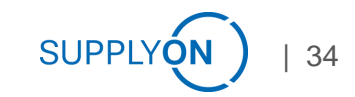

# Vorläufige Abrechnung prüfen 4 von 5 Weitere Spaltenerklärungen

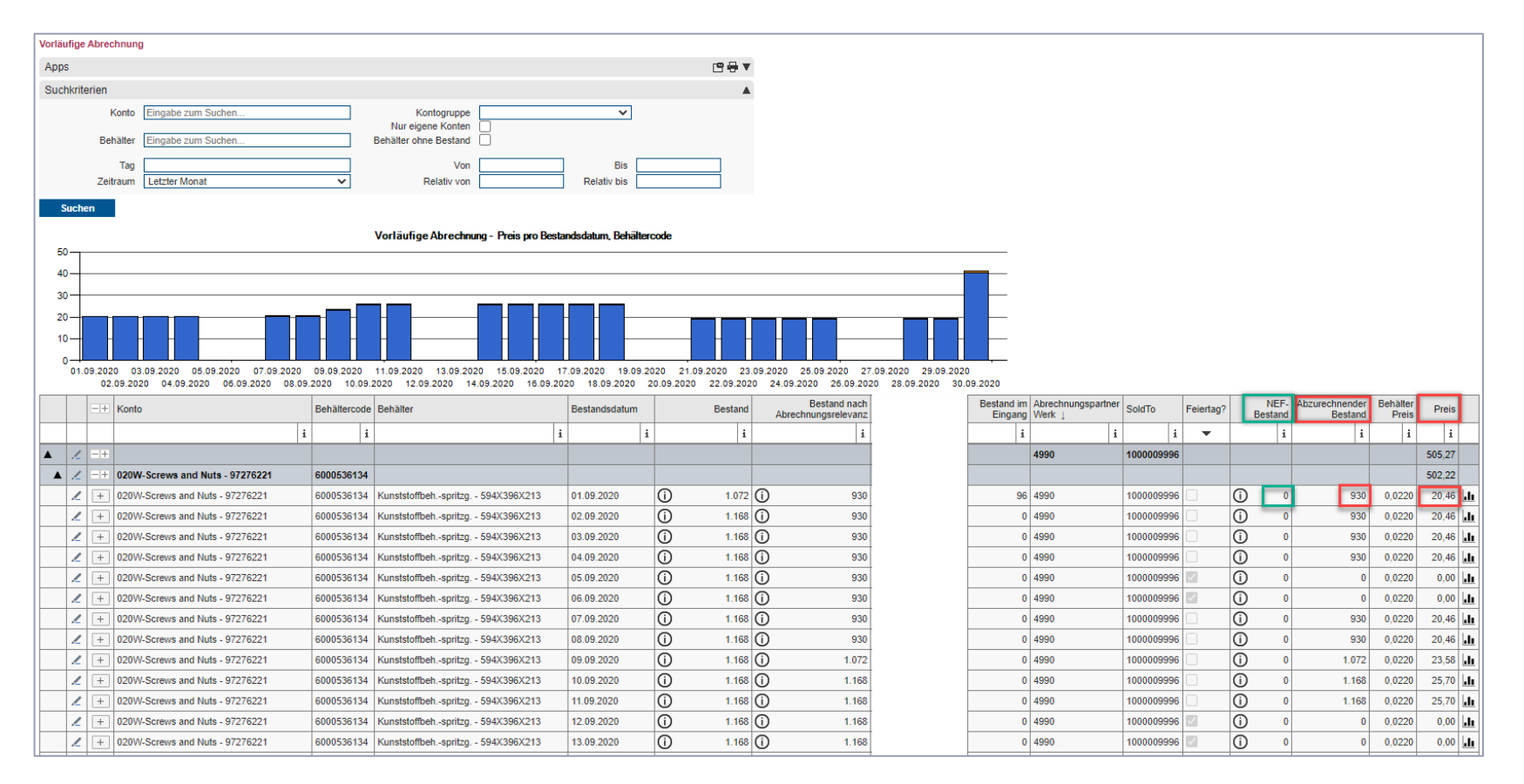

- >, Abzurechnender Bestand' = Bestand nach Abrechnungsrelevanz außerhalb von Wochenenden und Feiertagen NEF-Bestand
- > ,NEF Bestand' setzt sich aus allen NEF-Reklamationen zusammen
- ,Preis' = ,Abzurechnender Bestand' x ,Behälterpreis'

# Vorläufige Abrechnung prüfen 5 von 5

# Öffnen Sie den Bestandverlauf für ein bestimmtes Datum

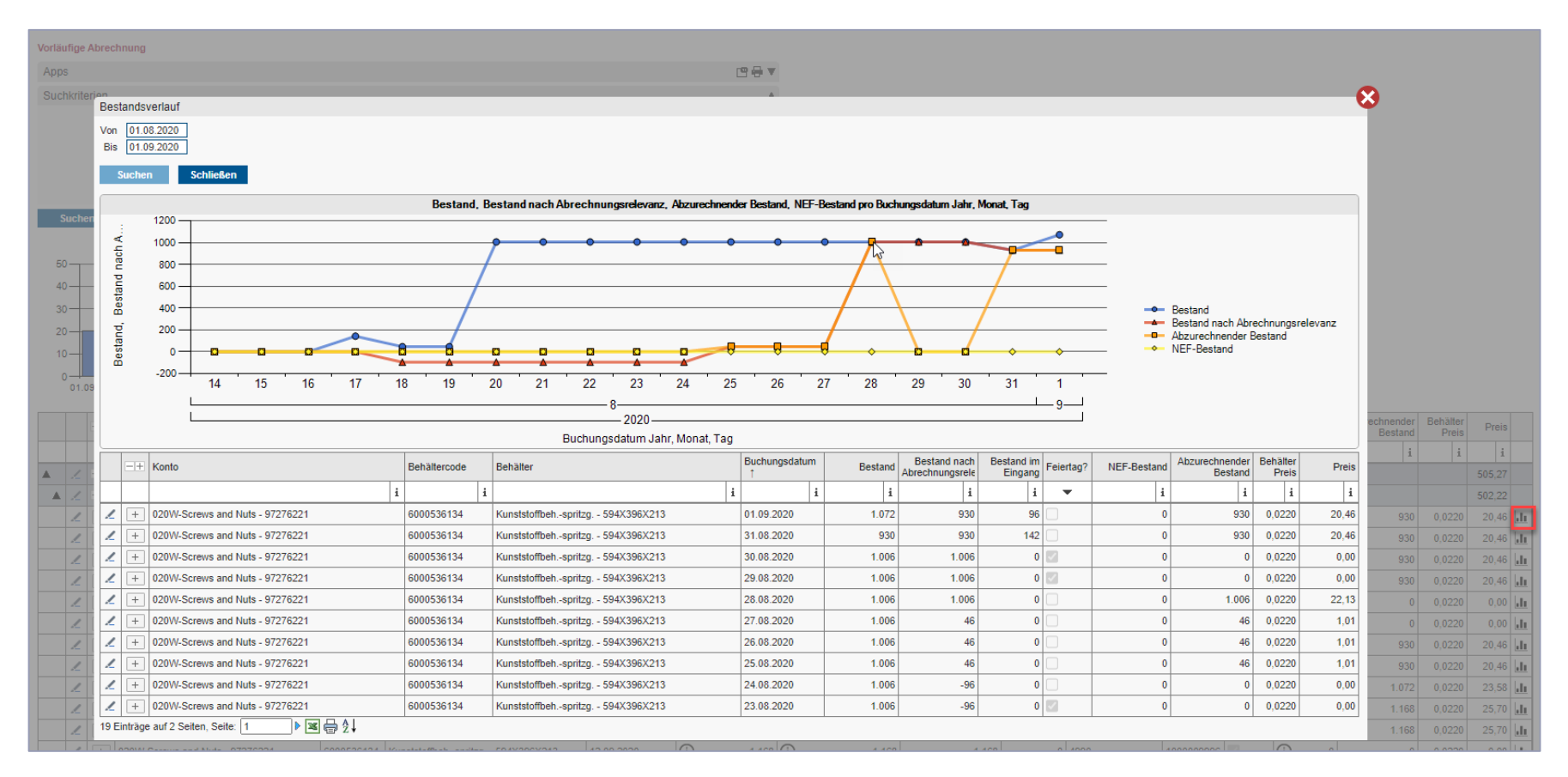

- > Mit einem Klick in das Icon öffnet sich der Bestandsverlauf aus der Bestandsübersicht.
- > Die Grafik zeigt den Gesamtbestand (blau), den abzurechnenden Bestand (orange), den NEF Reklamationsbestand (gelb) des gewählten Behälters.

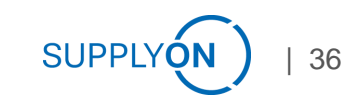

### NEF Reklamationen erstellen

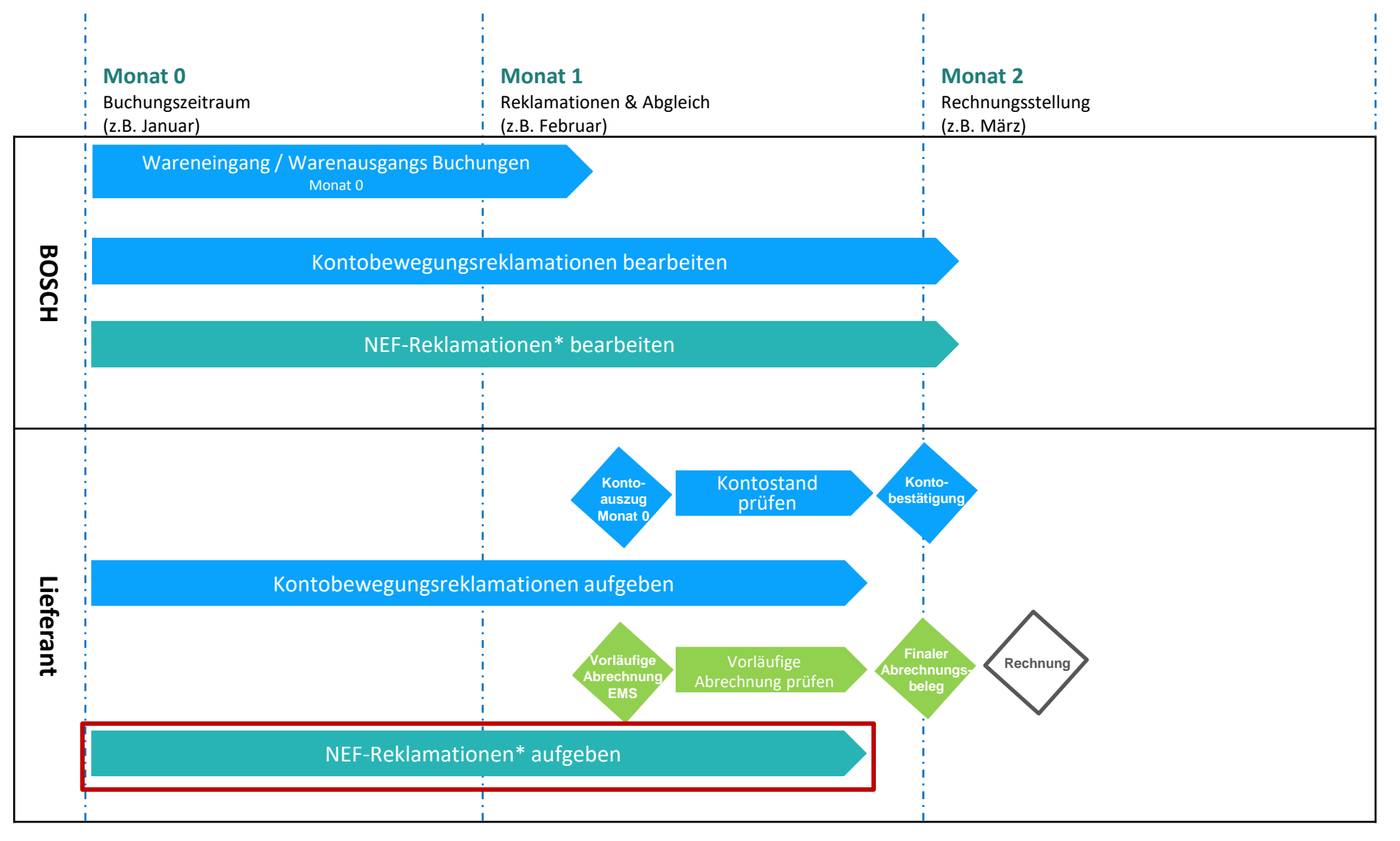

## **Reklamation über NEF Tage erfassen 1 von 2**

NEF Bewegungsreklamation über Kontenbewegungsübersicht erstellen

| Kontenbewegungsübersicht<br>Suchkriterien<br>A Konto Eingabe zum Suchen<br>Partner Eingabe zum Suchen<br>Behälter Eingabe zum Suchen<br>Datumstyp Transaktionsdatum<br>Zeitraum | Konta<br>Eingang / A<br>Reklamation<br>V Dat | bgruppe<br>usgang<br>TA Typ<br>sstatus<br>tum von |          | V Liefers<br>V Transal<br>V Rekl. | ier           4n2 2           mmer           Pos.           vis |                                         |         |             |                                  |                           |                |            |   |                       |        |
|----------------------------------------------------------------------------------------------------|----------------------------------------------|---------------------------------------------------|----------|-----------------------------------|-----------------------------------------------------------------|-----------------------------------------|---------|-------------|----------------------------------|---------------------------|----------------|------------|---|-----------------------|--------|
| Suchen Saldo                                                                                                    | sender Buchungsdatum Empfänge                | r Versender                                       |          | Empfänger                         | Behältercode                                                    | Behälter                                | Eingang | Ausgang Sal | do Start Abrechnung<br>Empfänger | Transaktion<br>Referenz 2 | Lieferscheinnu | u Bestellr | 4 | Nr. Transaktionsdatum | Rekla? |
| i                                                                                                    | i                                            |                                                   | i        |                                   | iii                                                             |                                         | i i     | i           | i                                | <b>i</b> :                | i i            | i 1        | _ | i                     | -      |
| 2 03.12.2021 04.12.2021                                                                                                    | 07.12.2021                                   | RBDE EMS-We                                       |          | 020W-Screws a                     | 7276221 6099101122                                              | Kunststoff-Umlaufpalette - 1200X800X160 | 2       |             | 2 15.12.2021                     | 200062                    | CDel00034      | 346        |   | 13.12.2021 11:45:50   | ⊜ €    |
| 2 03.12.2021 04.12.2021                                                                                                    | 07.12.2021                                   | RBDE EMS-Werk                                     |          | 020W-Screws and                   | 76221 6099101208                                                | Palettendeckel - 1204X808X94            | 2       |             | 2 15.12.2021                     | 200062                    | CDel00034      | 346        | 4 | 13.12.2021 11:45:53   | ⊜ €    |
| 2 03.12.2021 04.12.2021                                                                                                    | 07.12.2021                                   | RBDE EMS-Werk T                                   |          | 020W-Screws and I                 | 3221 6099610064                                                 | Kunststoffdeckel - 600X400X25           | 96      |             | 96 15.12.2021                    | 200082                    | CDel00034      | 346        |   | 13.12.2021 11:45:55   | €      |
| 2 03.12.2021 04.12.2021                                                                                                    | 07.12.2021                                   | RBDE EMS-Werk/                                    |          | 020W-Screws and                   | 76221 6000536134                                                | Kunststoffbehspritzg 594X398X213        | 96      |             | 96 15.12.2021                    | 200062                    | CDel00034      | 346        |   | 13.12.2021 11:45:57   | ⊜ €    |
| 2 03.12.2021 04.12.2021                                                                                                    | 07.12.2021                                   | RBDE EMS-We                                       | 1        | 020W-Screws 7                     | 7276221 6099101208                                              | Palettendeckel - 1204X808X94            | 22      |             | 22 15.12.2021                    | 200063                    | CDel00035      | 346        |   | 13.12.2021 11:46:02   | 0 €    |
| 2 03.12.2021 04.12.2021                                                                                                    | 07.12.2021                                   | RBDE EMS-V                                        | gr       | 020W-Screws                       | 97276221 6099610064                                             | Kunststoffdeckel - 600X400X25           | 96      |             | 96 15.12.2021                    | 200063                    | CDel00035      | 346        |   | 13.12.2021 11:48:04   | @€     |
| 2 03.12.2021 04.12.2021                                                                                                    | 07.12.2021                                   | RBDE EMS-W                                        | .g       | 020W-Screws                       | 97276221 6000536134                                             | Kunststoffbehspritzg 594X396X213        | 96      |             | 96 15.12.2021                    | 200063                    | CDel00035      | 346        |   | 13.12.2021 11:48:05   | @€     |
| 2 03.12.2021 04.12.2021                                                                                                    | 07.12.2021                                   | RBDE EMS-Wer                                      |          | 020W-Screws ar                    | 276221 6099101122                                               | Kunststoff-Umlaufpalette - 1200X800X160 | 22      |             | 22 15.12.2021                    | 200063                    | CDel00035      | 346        |   | 13.12.2021 11:48:08   | @€     |
| 2 07.12.2021 07.12.2021                                                                                                    | 07.12.2021                                   | 020W-Screws and                                   | 76221    | RBDE EMS-Werk                     | 6000536134                                                      | Kunststoffbehspritzg 594X396X213        |         | 96 -        | 96 07.12.2021                    | 200061                    | SDel00027      | 585        |   | 13.12.2021 11:48:08   | @€     |
| 2 07.12.2021 07.12.2021                                                                                                    | 07.12.2021                                   | 020W-Screws and t                                 | 6221     | RBDE EMS-Werk T                   | 6099101208                                                      | Palettendeckel - 1204X808X94            |         | 2           | -2 07.12.2021                    | 200061                    | SDel00027      | 586        |   | 13.12.2021 11:46:09   | ≘€     |
| 2 07.12.2021 07.12.2021                                                                                                    | 07.12.2021                                   | 020W-Screws and                                   | 276221   | RBDE EMS-Wer                      | 6099610064                                                      | Kunststoffdeckel - 600X400X25           |         | 96 -        | 96 07.12.2021                    | 200061                    | SDel00027      | 586        | / | 13.12.2021 11:46:11   | @€     |
| 2 07.12.2021 07.12.2021                                                                                                    | 07.12.2021                                   | 020W-Screws                                       | 97276221 | RBDE EMS-W                        | 6099101122                                                      | Kunststoff-Umlaufpalette - 1200X800X160 |         | 2           | -2 07.12.2021                    | 200061                    | SDel00027      | 585        |   | 13.12.2021 11:48:12   | ⊜€     |
|                                                                                                    |                                              |                                                   |          |                                   |                                                                 |                                         | 432     | 198 2       | 36                               |                           |                | -          |   |                       |        |
| 12 Einträge auf einer Seite 1                                                                                                    | ₹↓                                           |                                                   |          |                                   |                                                                 |                                         |         |             |                                  |                           |                |            |   |                       |        |

- > Diese Lieferung wurde 4 Tage verspätet zugestellt. (Vergleich Wareneingangsstempel auf Lieferschein zum Bestelldatum gemäß EMS-Bestellung).
- > Klicken Sie auf das € Icon um eine NEF-Reklamation über 4 NEF Tage im Anschluss an die generelle NEF Periode zu erstellen beginnend mit ,Start Abrechnung'. (<u>NEF Datum von 15.12</u>. <u>NEF Datum bis 20.12</u>.).

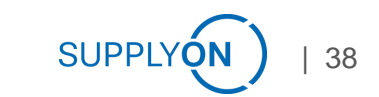

## **Reklamation über NEF Tage erfassen 2 von 2**

Die Reklamationserfassung in Richtung ,eingehend' wird automatisch geöffnet

| Kor  | ntenbewegungsübersicht > Reklamationserfassung       |                                         |    |             |                    |           |                            |           |               |               |                  |                      |
|------|------------------------------------------------------|-----------------------------------------|----|-------------|--------------------|-----------|----------------------------|-----------|---------------|---------------|------------------|----------------------|
| Ko   | opfdaten                                             |                                         |    |             |                    | <b>e</b>  |                            |           |               |               |                  |                      |
|      | Reklamationsart NEF                                  |                                         |    |             |                    |           |                            |           |               |               |                  |                      |
|      | Konto 020W-Screws and Nuts - 97276221                |                                         |    |             |                    |           |                            |           |               |               |                  |                      |
|      | Richtung Eingehend                                   |                                         |    |             |                    |           |                            |           |               |               |                  |                      |
|      | Werk RBDE EMS-Werk Training                          |                                         |    |             |                    |           |                            |           |               |               |                  |                      |
|      | Buchungsdatum 15.12.2021                             |                                         |    |             |                    |           |                            |           |               |               |                  |                      |
|      | NEF Datum von 15.12.2021                             |                                         |    |             |                    |           |                            |           |               |               |                  |                      |
|      | NEF Datum bis 20.12.2021                             |                                         |    |             |                    |           |                            |           |               |               |                  |                      |
|      | Anzahl Dokumente 1                                   |                                         |    |             |                    |           |                            |           |               |               |                  |                      |
|      |                                                      |                                         |    |             |                    |           |                            |           |               |               |                  |                      |
|      | Behältercode                                         | Behälter                                | Me | enge gebuch | t Menge reklamiert | Referenz  | Reklamationsgrund          | Bemerkung | NEF Datum von | NEF Datum bis | Anzahl Dokumente | Reklamationsnr. Pos. |
|      |                                                      |                                         | i  | i           | i                  | i         |                            | · i       |               |               | i                | i                    |
| 1    | 6000536134 - Kunststoffbehspritzg 594X396X213        | Kunststoffbehspritzg 594X398X213        |    | 96          | 96                 | CDel00034 | Verspätete Anlieferung 🗸 🗸 |           |               |               | 0 🖻              | ]                    |
| 1    | 6099610064 - Kunststoffdeckel - 600X400X25           | Kunststoffdeckel - 600X400X25           |    | 98          | 96                 | CDel00034 | Verspätete Anlieferung 🛛 🗸 |           |               |               | 0 🖻              | ]                    |
| 1    | 6099101208 - Palettendeckel - 1204X808X94            | Palettendeckel - 1204X808X94            |    | 2           | 2 2                | CDel00034 | Verspätete Anlieferung 🛛 🗸 |           |               | Dople         | 0 🖻              | ]                    |
| 1    | 6099101122 - Kunststoff-Umlaufpalette - 1200X800X160 | Kunststoff-Umlaufpalette - 1200X800X160 |    | 2           | 2 2                | CDel00034 | Verspätete Anlieferung 🛛 🗸 |           |               | Deriken Sie a | n Ihren 🔜 🛛 🖸    | ]                    |
| 4 Ei | nträge auf einer Seite 1 📧 🖶 🦹                       |                                         |    |             | -                  |           |                            |           |               | Anhang ⊙,     | Wie              |                      |
|      | Speichern Abbrechen                                  |                                         |    |             |                    |           |                            |           |               | vorher beschi | rieben           |                      |
|      |                                                      |                                         |    |             |                    |           |                            |           |               |               |                  |                      |
|      |                                                      |                                         |    |             |                    |           |                            |           |               |               |                  |                      |
|      |                                                      |                                         |    |             |                    |           |                            |           |               |               |                  |                      |

- > Das Buchungsdatum zeigt den geplanten Start der Abrechnung.
- > Tragen Sie den Zeitraum (ab Start der Abrechnung) und die Menge ein, die Sie nutzungsentgeltfrei reklamieren möchten,
- > wählen Sie den Reklamationsgrund,
- > und denken Sie an den Anhang bevor Sie auf "Speichern' klicken.

# Freie Reklamation über NEF Tage erfassen 1 von 2

Klicken Sie auf Freie Reklamation erfassen (NEF)

| BOSCH                            |                             |                                                   |      |            |                |             |                   |           |               |               |                  |                      |
|----------------------------------|-----------------------------|---------------------------------------------------|------|------------|----------------|-------------|-------------------|-----------|---------------|---------------|------------------|----------------------|
| <b></b> .                        | Reklamationserfassung       |                                                   |      |            |                |             |                   |           |               |               |                  |                      |
| Dashboard                        | Kopfdaten                   |                                                   |      |            |                |             | <b>₩</b>          |           |               |               |                  |                      |
| Kontenbewegungen                 | Reklamationsart<br>Konto    | NEF (freie Rekla) 020W-Screws and Nuts - 97276221 |      |            |                |             |                   |           |               |               |                  |                      |
| Kontenbewegungsübersicht         | Richtung                    | Eingehend V                                       |      |            |                |             |                   |           |               |               |                  |                      |
| Bestandsübersicht                | NEF Datum von               | <u> </u>                                          |      |            |                |             |                   |           |               |               |                  |                      |
| Aktueller Bestand                | NEF Datum bis               |                                                   |      |            |                |             |                   |           |               |               |                  |                      |
| Bestandsverlauf                  | , in 2 and 0 of an interior | · _                                               |      |            |                |             |                   |           |               |               |                  |                      |
| Kontenabgleich - offen           | Behältercode                | Behälter                                          | Meng | ge gebucht | Menge reklamie | rt Referenz | Reklamationsgrund | Bemerkung | NEF Datum von | NEF Datum bis | Anzahl Dokumente | Reklamationsnr. Pos. |
| Kontenabgleich - alle            | i                           |                                                   | i    | i          |                | i           | i 🗸               | i         | i i           | i             | i                | i                    |
| Restellungen                     | 2 6000536134                | Kunststoffbehspritzg 594X396X213                  |      |            |                |             | ~                 |           |               |               | 0 📑              |                      |
|                                  | 2 6000861972                | Tiefzieh-Formteil - 525X341X145                   |      |            |                |             | ~                 |           |               |               | 0 🗐              |                      |
| Bestellerfassung                 | 2 6099610064                | Kunststoffdeckel - 600X400X25                     |      |            |                |             | ~                 |           |               |               | 0 🗐              |                      |
| Offene Bestellungen              | 2 6099101208                | Palettendeckel - 1204X808X94                      |      |            |                |             | ~                 |           |               |               | 0 🗾              |                      |
| Bestellung                       | 2 6099101122                | Kunststoff-Umlaufpalette - 1200X800X160           |      |            |                |             | ~                 |           |               |               | 0 📕              |                      |
| Bestellposition                  | 2 6000423897                |                                                   |      |            | _              |             | ~                 |           |               |               | 0 📕              |                      |
| Reklamationen                    | 2 6000122824                |                                                   |      |            | _              |             | ~                 |           |               |               | 0 📕              |                      |
| Freie Deklamation erfassen       | 2 6000660353                |                                                   |      |            |                |             | ~                 |           |               |               | 0 📑              |                      |
| Freie Reklamation erfassen (NEF) | ∠ 6000125523                |                                                   |      |            |                |             | ~                 |           |               |               | 0 🗐              |                      |
| Maine Deklemetionen              | 2 6000101501                |                                                   |      |            |                |             | ~                 |           |               |               | 0 🗐              |                      |
| Meine Reklamationen              | 2 6000125524                |                                                   |      |            |                |             | ~                 |           |               |               | 0 🗐              |                      |
| Meine Reklamationspos.           | 2 6000446045                |                                                   |      |            | _              |             | ~                 |           |               |               | 0 =              |                      |
| Abrechnung                       | 2 6000115694                |                                                   |      |            |                |             | ~                 |           |               |               | 0 🗂              |                      |
| Vorläufige Abrechnung            | 13 Einträge auf einer Seite | e 1 ≝ ⊜ 2↓                                        |      |            |                |             |                   |           |               |               |                  |                      |
| Meine Abrechnungen               | Speichern                   | Abbrechen Speichern & Neu                         |      |            |                |             |                   |           |               |               |                  |                      |

> Wählen Sie aus für welches Werk Sie die Reklamation erstellen

> Freie NEF Reklamationen sind immer in der Richtung ,Eingehend'.

### Freie Reklamation über NEF Tage erfassen 2 von 2

Freie NEF Reklamationen werden ohne Bezug zur Bewegung erstellt

| Reklamationserfassung                                                  |                                                                                               |              |                  |           |                         |            |               |               |                                       |
|------------------------------------------------------------------------|-----------------------------------------------------------------------------------------------|--------------|------------------|-----------|-------------------------|------------|---------------|---------------|---------------------------------------|
| Kopfdaten                                                              |                                                                                               |              |                  |           |                         |            |               |               |                                       |
| Reklamationsart<br>Konto<br>Richtung<br>NEF Datum von<br>NEF Datum bis | NEF (freie Rekla)<br>020W-Screws and Nuts - 97276221<br>Eingehend<br>05.10.2020<br>16.10.2020 |              |                  |           |                         |            |               |               |                                       |
| Anzahl Dokumente                                                       | 1 🖻                                                                                           |              |                  |           |                         |            |               |               |                                       |
| Behältercode                                                           | Behälter                                                                                      | Menge gebuch | Menge reklamiert | Referenz  | Reklamationsgrund       | Bemerkung  | NEF Datum von | NEF Datum bis | Anzahl Dokumente Reklamationsnr. Pos. |
| i                                                                      |                                                                                               | i i          | i                | i         |                         | i          | i             |               | i i i                                 |
| 2 6000536134                                                           | Kunststoffbehspritzg 594X396X213                                                              |              | 192              | CDel00025 | Temporäre Mehrmenge 🛛 🗸 | Q-Sperrung |               |               | 0 🗐                                   |
| 2 6000861972                                                           | Tiefzieh-Formteil - 525X341X145                                                               |              |                  |           | ~                       |            |               |               | 0 🗐                                   |
| 2 6099610064                                                           | Kunststoffdeckel - 600X400X25                                                                 |              | 192              | CDel00025 | Temporäre Mehrmenge 🗸 🗸 | Q-Sperrung |               |               | 0 🗐                                   |
| 2 6099101208                                                           | Palettendeckel - 1204X808X94                                                                  |              | 4                | CDel00025 | Temporäre Mehrmenge     | Q-Sperrung |               |               |                                       |
| 2 6099101122                                                           | Kunststoff-Umlaufpalette - 1200X800X160                                                       |              | 4                | CDel00025 | Temporäre Mehrmenge     | Q-Sperrung |               |               |                                       |
| 2 6000423897                                                           |                                                                                               |              |                  |           | ~                       |            |               |               |                                       |
| 2 6000122824                                                           |                                                                                               |              |                  |           | ~                       |            |               |               |                                       |
| 2 6000660353                                                           |                                                                                               |              |                  |           | ~                       |            |               |               | Freie NEF Reklament                   |
| 2 6000125523                                                           |                                                                                               |              |                  |           | ~                       |            |               |               | - Reklamationen                       |
| 2 6000101501                                                           |                                                                                               |              |                  |           | ~                       |            |               |               | NUR                                   |
| 2 6000125524                                                           |                                                                                               |              |                  |           | ~                       |            |               |               | für aktuellen                         |
| 2 6000446045                                                           |                                                                                               |              |                  |           | ~                       |            |               |               | Prüfungsmonational                    |
| 2 6000115694                                                           |                                                                                               |              |                  |           | ~                       |            |               |               | a solutional erstellen                |
| 13 Einträge auf einer Seite                                            | 1 📓 🖶 2↓                                                                                      |              |                  |           |                         |            |               |               |                                       |
| Speichern                                                              | Abbrechen Speichern & Neu                                                                     |              |                  |           |                         |            |               |               |                                       |

- > Die freie NEF Reklamation kann nur bis zum 24ten des Folgemonats über einen Zeitraum im Vormonat erstellt werden.
- > Zum Beispiel haben Sie eine temporäre Mehrmenge von Packmitteln auf Lager, da Ihre gelieferte Ware von der Eingangsqualitätsprüfung nicht frei gegeben wurde.

# Übersicht aller Reklamationen 1 von 2

Übersicht über alle Reklamationen

| Meine Reklamationen                |                                                                    |   |              |                  |    |                              |            |   |   |
|------------------------------------|--------------------------------------------------------------------|---|--------------|------------------|----|------------------------------|------------|---|---|
| Apps                               | v ⊕ €                                                              |   |              |                  |    |                              |            |   |   |
| Suchkriterien                      | ▲                                                                  |   |              |                  |    |                              |            |   |   |
| Konto                              | Status     Reklamationsnr.                                         |   |              |                  |    |                              |            |   |   |
|                                    | Art Reklamationsnr. Pos.                                           |   |              |                  |    |                              |            |   |   |
| Datum Buchungsdatum                | Von Bis                                                            |   |              |                  |    |                              |            |   |   |
| Zeitraum                           |                                                                    |   |              |                  |    |                              |            |   |   |
| Suchen                             |                                                                    |   |              |                  |    |                              |            |   |   |
| -+ Reklamationsnr. Reklamationsart | Konto                                                              |   | Richtung     | Erstellungsdatum | An | ahl Buchunosdatum            | Status     |   |   |
| i                                  | g                                                                  | i | -            | -                | i  | i -                          | 1 1        |   |   |
| + 161 Normal                       | 020W-Screws and Nuts - 97276221                                    | 1 | Eingehend    | 07.10.2020       | -  | 0 29.09.2020                 | Akzeptiert |   | + |
| ∠ + 162 Normal                     | 020W-Screws and Nuts - 97276221                                    |   | Ausgehend    | 07.10.2020       |    | 1 07.09.2020                 | Akzeptiert | • | F |
| ✓ + 163 NEF                        | 020W-Screws and Nuts - 97276221                                    |   | Eingehend    | 07.10.2020       |    | 1 30.09.2020                 | Offen      | 0 |   |
| 🗶 🕂 167 Normal                     | 020W-Screws and Nuts - 97276221                                    |   | Ausgehend    | 09.10.2020       |    | 1 05.10.2020                 | Offen      | 0 |   |
| 🗶 + 170 Normal                     | 020W-Screws and Nuts - 97276221                                    |   | Eingehend    | 09.10.2020       |    | 1 24.09.2020                 | Offen      | 0 | F |
| 🖌 🕂 188 NEF (freie Rekla           |                                                                    |   | Elements and | 07.40.0000       |    |                              |            |   |   |
|                                    | 020W-Screws and Nuts - 97276221                                    |   | Eingenena    | 27.10.2020       |    | 1 13.10.2020                 | Offen      |   |   |
| 189 NEF (freie Rekla               | 020W-Screws and Nuts - 97276221<br>020W-Screws and Nuts - 97276221 |   | Eingehend    | 27.10.2020       |    | 1 13.10.2020<br>1 05.10.2020 | Offen      | 0 |   |

SUPPLY

42

> Mit einem Klick auf ,Meine Reklamationen<sup>4</sup>, erhalten Sie eine Übersicht aller Reklamationen inklusive Status.

# Übersicht aller Reklamationen 2 von 2

Übersicht über alle Reklamationspositionen

| Meine Reklama                                                                                                    | ionspos.                                                                                                    |                                                                                                    |                                                                                                    |                                                                                                    |                                                                                                    |                                                                                                    |                                                |                                                                                                    |                                                                                          |                                                                                                    |                                                                                                    |                                                                                                    |                                                                                                    |                                                                                                    |                                  |                                  |                                                                              |                                                          |
|----------------------------------------------------------------------------------------------------|----------------------------------------------------------------------------------------------------|----------------------------------------------------------------------------------------------------|----------------------------------------------------------------------------------------------------|----------------------------------------------------------------------------------------------------|----------------------------------------------------------------------------------------------------|----------------------------------------------------------------------------------------------------|------------------------------------------------|----------------------------------------------------------------------------------------------------|------------------------------------------------------------------------------------------|----------------------------------------------------------------------------------------------------|----------------------------------------------------------------------------------------------------|----------------------------------------------------------------------------------------------------|----------------------------------------------------------------------------------------------------|----------------------------------------------------------------------------------------------------|----------------------------------|----------------------------------|------------------------------------------------------------------------------|----------------------------------------------------------|
| Apps                                                                                                    |                                                                                                    |                                                                                                    |                                                                                                    |                                                                                                    |                                                                                                    |                                                                                                    | 64                                             |                                                                                                    |                                                                                          |                                                                                                    |                                                                                                    |                                                                                                    |                                                                                                    |                                                                                                    |                                  |                                  |                                                                              |                                                          |
| Suchkriterien                                                                                                    |                                                                                                    |                                                                                                    |                                                                                                    |                                                                                                    |                                                                                                    |                                                                                                    |                                                |                                                                                                    |                                                                                          |                                                                                                    |                                                                                                    |                                                                                                    |                                                                                                    |                                                                                                    |                                  |                                  |                                                                              |                                                          |
| <b>A</b>                                                                                                    |                                                                                                    |                                                                                                    |                                                                                                    |                                                                                                    | Deldensetienen De                                                                                                    |                                                                                                    |                                                |                                                                                                    |                                                                                          |                                                                                                    |                                                                                                    |                                                                                                    |                                                                                                    |                                                                                                    |                                  |                                  |                                                                              |                                                          |
| Beh                                                                                                    | alter Eingab                                                                                                    | v Status<br>ve zum Suchen Status Kop                                                                                                    | s                                                                                                    |                                                                                                    | Reklamationshr. Po                                                                                                    |                                                                                                    |                                                |                                                                                                    |                                                                                          |                                                                                                    |                                                                                                    |                                                                                                    |                                                                                                    |                                                                                                    |                                  |                                  |                                                                              |                                                          |
| Reklamationsg                                                                                                    | und                                                                                                    | Ar                                                                                                    | rt                                                                                                    | -                                                                                                    |                                                                                                    |                                                                                                    |                                                |                                                                                                    |                                                                                          |                                                                                                    |                                                                                                    |                                                                                                    |                                                                                                    |                                                                                                    |                                  |                                  |                                                                              |                                                          |
| D                                                                                                    | tum Buchu                                                                                                    | nasdatum Vor                                                                                                    | n                                                                                                    |                                                                                                    | E                                                                                                    |                                                                                                    |                                                |                                                                                                    |                                                                                          |                                                                                                    |                                                                                                    |                                                                                                    |                                                                                                    |                                                                                                    |                                  |                                  |                                                                              |                                                          |
| Zeitr                                                                                                    | um                                                                                                    | <ul> <li>Relativ vor</li> </ul>                                                                                                    | n -60                                                                                                    |                                                                                                    | Relativ bis                                                                                                    |                                                                                                    |                                                |                                                                                                    |                                                                                          |                                                                                                    |                                                                                                    |                                                                                                    |                                                                                                    |                                                                                                    |                                  |                                  |                                                                              |                                                          |
|                                                                                                    | _                                                                                                    |                                                                                                    |                                                                                                    |                                                                                                    |                                                                                                    |                                                                                                    |                                                |                                                                                                    |                                                                                          |                                                                                                    |                                                                                                    |                                                                                                    |                                                                                                    |                                                                                                    |                                  |                                  |                                                                              |                                                          |
| Suchen                                                                                                    |                                                                                                    |                                                                                                    |                                                                                                    |                                                                                                    | - 1                                                                                                    |                                                                                                    |                                                |                                                                                                    |                                                                                          |                                                                                                    |                                                                                                    |                                                                                                    |                                                                                                    |                                                                                                    |                                  |                                  |                                                                              |                                                          |
| Meine Rekla                                                                                                    | mationspos.                                                                                                    | - Anzahl pro Buchungsdatum Monat, Status                                                                                                    |                                                                                                    |                                                                                                    |                                                                                                    |                                                                                                    |                                                |                                                                                                    |                                                                                          |                                                                                                    |                                                                                                    |                                                                                                    |                                                                                                    |                                                                                                    |                                  |                                  |                                                                              |                                                          |
| 50                                                                                                    |                                                                                                    |                                                                                                    |                                                                                                    |                                                                                                    |                                                                                                    |                                                                                                    |                                                |                                                                                                    |                                                                                          |                                                                                                    |                                                                                                    |                                                                                                    |                                                                                                    |                                                                                                    |                                  |                                  |                                                                              |                                                          |
| 40                                                                                                    | _                                                                                                    |                                                                                                    |                                                                                                    |                                                                                                    |                                                                                                    |                                                                                                    |                                                |                                                                                                    |                                                                                          |                                                                                                    |                                                                                                    |                                                                                                    |                                                                                                    |                                                                                                    |                                  |                                  |                                                                              |                                                          |
| 30                                                                                                    | -                                                                                                    | Abgelehnt                                                                                                    |                                                                                                    |                                                                                                    |                                                                                                    |                                                                                                    |                                                |                                                                                                    |                                                                                          |                                                                                                    |                                                                                                    |                                                                                                    |                                                                                                    |                                                                                                    |                                  |                                  |                                                                              |                                                          |
|                                                                                                    |                                                                                                    | Akzeptiert                                                                                                    |                                                                                                    |                                                                                                    |                                                                                                    |                                                                                                    |                                                |                                                                                                    |                                                                                          |                                                                                                    |                                                                                                    |                                                                                                    |                                                                                                    |                                                                                                    |                                  |                                  |                                                                              |                                                          |
| 20                                                                                                    |                                                                                                    | Offen                                                                                                    |                                                                                                    |                                                                                                    | · · · · · · · · · · · · · · · · · · ·                                                                                                    |                                                                                                    |                                                |                                                                                                    |                                                                                          |                                                                                                    |                                                                                                    |                                                                                                    |                                                                                                    |                                                                                                    |                                  |                                  |                                                                              |                                                          |
| 20                                                                                                    |                                                                                                    | Offen                                                                                                    |                                                                                                    |                                                                                                    |                                                                                                    |                                                                                                    |                                                |                                                                                                    |                                                                                          |                                                                                                    |                                                                                                    |                                                                                                    |                                                                                                    |                                                                                                    |                                  |                                  |                                                                              |                                                          |
| 20                                                                                                    |                                                                                                    | Offen                                                                                                    |                                                                                                    |                                                                                                    |                                                                                                    |                                                                                                    |                                                |                                                                                                    |                                                                                          |                                                                                                    |                                                                                                    |                                                                                                    |                                                                                                    |                                                                                                    |                                  |                                  |                                                                              |                                                          |
| 20<br>10<br>0 8                                                                                                    | 9<br>Bald Bas                                                                                                    | 0 Offen                                                                                                    |                                                                                                    |                                                                                                    |                                                                                                    |                                                                                                    | Manage                                         | Manag                                                                                                    |                                                                                          |                                                                                                    |                                                                                                    |                                                                                                    | Bushuppedature                                                                                                    | Buele up or datum                                                                                                    | NEE Datum                        | NEE Datum                        |                                                                              |                                                          |
| 20<br>10<br>0<br>8<br>Rekl. Nr.                                                                                                    | 9<br>Rekl. Pos.<br>Nr.                                                                                                    | 10 Offen                                                                                                    | Richtung                                                                                                    | Behältercode                                                                                                    | Behälter                                                                                                    |                                                                                                    | Menge<br>gebucht I                             | Menge<br>reklamiert                                                                                                    | ifferenz                                                                                 | Reklamationsgrund                                                                                                    | Referenz                                                                                                    | Erstellungsdatum                                                                                                    | Buchungsdatum<br>↑                                                                                                    | Buchungsdatum<br>Ist                                                                                                    | NEF Datum<br>von                 | NEF Datum<br>bis                 | Bearbeiter                                                                   | Bearbeiter Angaben                                       |
| 20<br>10<br>0 8<br>Rekl. Nr.                                                                                                    | 9<br>Rekl. Pos.<br>Nr.<br>i                                                                                                    | 10 Offen                                                                                                    | Richtung                                                                                                    | Behältercode                                                                                                    | Behälter<br>i                                                                                                    | i                                                                                                    | Menge<br>gebucht i                             | Menge<br>reklamiert Di                                                                                                    | ifferenz                                                                                 | Reklamationsgrund 💌 🛔                                                                                                    | Referenz                                                                                                    | Erstellungsdatum                                                                                                    | Buchungsdatum<br>↑ i                                                                                                    | Buchungsdatum<br>Ist                                                                                                    | NEF Datum<br>von <b>i</b>        | NEF Datum<br>bis                 | Bearbeiter                                                                   | Bearbeiter Angaben                                       |
| 20<br>10<br>8<br>Rekl. Nr.<br>i<br>132                                                                                                    | 9<br>Rekl. Pos.<br>Nr.<br>10148                                                                                                    | I0         Offen           Art         Konto           I         NEF (fre           NEF (fre         020W-Screws and Nuts - 97276221                                                                                                    | Richtung                                                                                                    | Behältercode                                                                                                    | Behälter<br>i<br>Kunststoff-Umla                                                                                                    | 1200X800X160                                                                                                    | Menge<br>gebucht i<br>i                        | Menge Di<br>reklamiert Di<br>1                                                                                                    | ifferenz<br>i<br>1                                                                       | Reklamationsgrund 💌 🛔                                                                                                    | Referenz i                                                                                                    | Erstellungsdatum<br>28.09.2020                                                                                                    | Buchungsdatum<br>1<br>07.09.2020                                                                                                    | Buchungsdatum<br>Ist                                                                                                    | NEF Datum<br>von i<br>07.09.2020 | NEF Datum<br>bis<br>28.09.2020   | Bearbeiter                                                                   | Bearbeiter Angaben                                       |
| 20<br>10<br>0<br>8<br>Rekl. Nr.<br>132<br>132<br>130<br>130                                                                                                    | 9<br>Rekl. Pos.<br>Nr.<br>10148<br>10143                                                                                                    | I0         Offen           Art         Konto           I         NEF (fre           020W-Screws and Nuts - 97276221           Normal         020W-Screws and Nuts - 97276221                                                                                                    | Richtung<br>i Ausgehend<br>Ausgehend                                                                               | Behältercode                                                                                                    | Behälter<br>i<br>Kunststoff-Umla<br>Kunststoffbeh                                                                                                    | 1200X800X160<br>94X398X213                                                                                                    | Menge<br>gebucht i<br>i                        | Menge Di<br>reklamiert 1<br>1<br>48                                                                                                    | ifferenz<br>i<br>1<br>48                                                                 | Reklamationsgrund<br>Verspätete Anlieferung<br>Lieferschein nicht gebucht                                                                                                    | Referenz i i Se del note 96                                                                                                    | Erstellungsdatum<br>28.09.2020<br>28.09.2020                                                                                                    | Buchungsdatum<br>1<br>07.09.2020<br>07.09.2020                                                                                                    | Buchungsdatum<br>Ist<br>07.09.2020                                                                                                    | NEF Datum<br>von i<br>07.09.2020 | NEF Datum<br>bis<br>28.09.2020   | Bearbeiter                                                                   | Bearbeiter Angaben                                       |
| 20<br>10<br>0<br>8<br>Rekl. Nr.<br>i<br>132<br>130<br>2 130<br>2 130                                                                                                    | 9<br>Rekl. Pos.<br>Nr.<br>10148<br>10143<br>10144                                                                                                    | ID         Offen           Art         Konto           I         NEF (fre           020W-Screws and Nuts - 97276221           Normal         020W-Screws and Nuts - 97276221           Normal         020W-Screws and Nuts - 97276221                                                                                                    | Richtung       i     N       Ausgehend       Ausgehend       Ausgehend                                             | Behältercode i<br>6099101122<br>6000538134<br>6099101122                                                                                                    | Behälter<br>i Kunststoff-Umla<br>Kunststoff-Umla<br>Kunststoff-Umla                                                                                                    | i<br>1200X800X160<br>94X398X213<br>1200X800X160                                                                                                    | Menge<br>gebucht i<br>i                        | Menge<br>reklamiert<br>1<br>48<br>1                                                                                                    | ifferenz<br>i<br>1<br>48<br>1                                                            | Reklamationsgrund<br>Verspätete Anlieferung<br>Lieferschein nicht gebucht<br>Lieferschein nicht gebucht                                                                                                    | Referenz i Se del note 96 Se del note 96 Se del note 96                                                                                                    | Erstellungsdatum<br>28.09.2020<br>28.09.2020<br>28.09.2020<br>28.09.2020                                                                                                   | Buchungsdatum<br>↑<br>07.09.2020<br>07.09.2020<br>07.09.2020                                                                                                    | Buchungsdatum<br>Ist<br>07.09.2020<br>07.09.2020<br>07.09.2020                                                                                                    | NEF Datum<br>von i<br>07.09.2020 | NEF Datum<br>bis<br>28.09.2020   | Bearbeiter                                                                   | Bearbeiter Angaben                                       |
| 20<br>10<br>0<br>Rekl. Nr.<br>132<br>130<br>130<br>116<br>160                                                                                                    | 9<br>Rekl. Pos.<br>Nr.<br>10148<br>10143<br>10144<br>10121<br>1022                                                                                                    | Image: Display state of the state of the state  | Richtung       i     Y       Ausgehend       Ausgehend       Ausgehend       Ausgehend                             | Behälteroode         i           6099101122         6000536134           6099101122         6000536134           600936134         60094001122                                                                                                    | Behälter<br>i<br>Kunststoff-Umla<br>Kunststoff-Umla<br>Kunststoffbehs<br>Kunststoffbehs                                                                                                    | i<br>1200X800X160<br>94X398X213<br>1200X800X160<br>X398X213                                                                                                 | Menge<br>gebucht i<br>i                        | Menge<br>reklamiert<br>1<br>48<br>1<br>48<br>48                                                                                                    | ifferenz<br>i<br>1<br>48<br>1<br>48                                                      | Reklamationsgrund<br>Verspätete Anlieferung<br>Lieferschein nicht gebucht<br>Lieferschein nicht gebucht<br>Lieferschein nicht gebucht                                                                                                    | Referenz i i Se del note 96 S del note 96 S del note 34                                                                                                    | Erstellungsdatum<br>i<br>28.09.2020<br>28.09.2020<br>28.09.2020<br>18.09.2020<br>18.09.2020                                                                                | Buchungsdatum         i           1         07.09.2020         07.09.2020           07.09.2020         07.09.2020         07.09.2020                                                                                                    | Buchungsdatum<br>Ist<br>07.09.2020<br>07.09.2020<br>07.09.2020<br>07.09.2020                                                                                                    | NEF Datum<br>von i<br>07.09.2020 | NEF Datum<br>bis<br>28.09.2020   | Bearbeiter                                                                   | Bearbeiter Angaben                                       |
| 20<br>10<br>0<br>Rekl. Nr.<br>132<br>130<br>130<br>130<br>116<br>116<br>16                                                                                                    | 9<br>Rekl, Pos.<br>Nr.<br>10148<br>10143<br>10144<br>10121<br>10122<br>10147                                                                                                    | Image: Definition of the state of the state of  | Richtung<br>i Ausgehend<br>Ausgehend<br>Ausgehend<br>Ausgehend<br>Ausgehend                                        | Behälteroode         I           6099101122         6000536134           6099101122         6000536134           60090101122         6000536134           60090101122         60000536134                                                                                                    | Behälter<br>i<br>Kunststoff-Umla<br>Kunststoff-Umla<br>Kunststoff-Umla<br>Kunststoff-Umlaufpa                                                                                                    | i<br>1200X800X160<br>94X398X213<br>1200X800X160<br>X398X213<br>0X800X160                                                                                    | Menge<br>gebucht i<br>i                        | Menge Di<br>reklamiert D<br>1<br>48<br>1<br>48<br>1<br>48<br>1                                                                                                    | ifferenz<br>i<br>1<br>48<br>1<br>48<br>1<br>200                                          | Reklamationsgrund<br>Verspätete Anlieferung<br>Üeferschein nicht gebucht<br>Ueferschein nicht gebucht<br>Ueferschein nicht gebucht<br>Ueferschein nicht gebucht                                                                                                    | Referenz<br>Se del note 96<br>Se del note 96<br>S del note 34<br>S del note 34<br>S del note 34                                                                                                    | Erstellungsdatum<br>28.09.2020<br>28.09.2020<br>28.09.2020<br>18.09.2020<br>18.09.2020<br>18.09.2020                                                                       | Buchungsdatum         i           07.09.2020         07.09.2020           07.09.2020         07.09.2020           07.09.2020         07.09.2020           07.09.2020         07.09.2020                                                                                                    | Buchungsdatum<br>Ist<br>07.09.2020<br>07.09.2020<br>07.09.2020<br>07.09.2020<br>07.09.2020                                                                                                    | NEF Datum<br>von i<br>07.09.2020 | NEF Datum<br>bis<br>28.09.2020   | Bearbeiter<br>Bosch Admin<br>Bosch Admin                                     | Bearbeiter Angaben                                       |
| 20<br>10<br>0<br>Rekl. Nr.<br>2<br>2<br>130<br>2<br>130<br>2<br>130<br>2<br>116<br>2<br>113<br>4<br>113<br>2<br>113<br>2<br>115<br>2<br>115<br>2<br>115<br>115<br>115<br>115                                                                                                    | 9<br>Rekl. Pos.<br>Nr.<br>10148<br>10144<br>10144<br>10141<br>10121<br>10122<br>10117<br>10112                                                                                         | Image: Display state of the system         Offen           10         Art         Konto           i         NEF (fre         020W-Screws and Nuts - 97276221           Normal         020W-Screws and Nuts - 97276221           Normal         020W-Screws and Nuts - 97276221           Normal         020W-Screws and Nuts - 97276221           Normal         020W-Screws and Nuts - 97276221           Normal         020W-Screws and Nuts - 97276221           Normal         020W-Screws and Nuts - 97276221                                                                                                    | Richtung<br>i Ausgehend<br>Ausgehend<br>Ausgehend<br>Ausgehend<br>Ausgehend<br>Ausgehend<br>Ausgehend              | Behältercode           6099101122           6000536134           6099101122           6000536134           6099101122           6000536134           6009101122           6000536134                                                                                                    | Behälter<br>i Kunststoff-Umla<br>Kunststoff-Umla<br>Kunststoff-Umla<br>Kunststoff-Umlaufpa<br>Kunststoff-Umlaufpa<br>Kunststoff-behsprizg                                                                         | i<br>1200X800X160<br>04X398X213<br>1200X800X160<br>X398X213<br>0X800X160<br>38X213                                                                          | Menge<br>gebucht i<br>i                        | Menge Direklamiert Direklamiert | ifferenz<br>i<br>1<br>48<br>1<br>48<br>1<br>96                                           | Reklamationsgrund<br>Verspätete Anlieferung<br>Lieferschein nicht gebucht<br>Lieferschein nicht gebucht<br>Lieferschein nicht gebucht<br>Lieferschein nicht gebucht<br>Lieferschein nicht gebucht                                                                         | Referenz                                                                                                    | Erstellungsdatum<br>28.09.2020<br>28.09.2020<br>28.09.2020<br>18.09.2020<br>18.09.2020<br>18.09.2020<br>18.09.2020                                                         | Buchungsdatum<br>1         i           07.09.2020         07.09.2020           07.09.2020         07.09.2020           07.09.2020         07.09.2020           07.09.2020         07.09.2020                                                                                                    | Buchungsdatum<br>Ist i<br>07.09.2020<br>07.09.2020<br>07.09.2020<br>07.09.2020<br>07.09.2020<br>07.09.2020                                                                                                    | NEF Datum<br>von i<br>07.09.2020 | NEF Datum<br>bis<br>28.09.2020   | Bearbeiter                                                                   | Bearbeiter Angaben                                       |
| 20<br>10<br>0<br>8<br>Rekl. Nr.<br>2<br>132<br>2<br>130<br>2<br>130<br>2<br>116<br>2<br>116<br>2<br>113<br>2<br>113<br>2<br>113<br>2<br>113<br>2<br>113<br>2<br>113<br>2<br>113<br>2<br>113<br>2<br>113<br>2<br>115<br>115<br>115<br>115<br>115<br>115<br>115                                                                                                    | 9<br>Rekl. Pos.<br>№:<br>10148<br>10143<br>10144<br>10141<br>10121<br>10122<br>10117<br>10118<br>10148                                                                                 | Image: Display state of the state of the state  | Richtung<br>i Nusgehend<br>Ausgehend<br>Ausgehend<br>Ausgehend<br>Ausgehend<br>Ausgehend<br>Ausgehend<br>Eiseberd  | Behältercode           6099101122           6000538134           6099101122           6000538134           6099101122           6000538134           6099101122           6000538134           6099101122           6000538134                                                                                | Behälter<br>i<br>Kunststoff-Umla<br>Kunststoffbeh<br>Kunststoffbehspi<br>Kunststoffbehspi<br>Kunststoffbehspitzg<br>Kunststoffbehspitzg<br>Kunststoff-Umlaufpa                                                    | i<br>1200X800X160<br>94X398X213<br>1200X800X160<br>X398X213<br>0X800X160<br>98X213<br>JX800X160                                                             | Menge<br>gebucht i<br>i                        | Menge         Display           i         1           48         1           48         1           48         1           96         2           2         4                                                                                                    | ifferenz<br>i<br>1<br>48<br>1<br>48<br>1<br>96<br>2<br>4                                 | Reklamationsgrund                                                                                                    | Referenz i Se del note 96 Se del note 96 Se del note 34 S del note 34 S Del Note 23 S Del Note 23 CD-JNODES                                                                                                    | Erstellungsdatum<br>28.09.2020<br>28.09.2020<br>28.09.2020<br>18.09.2020<br>18.09.2020<br>18.09.2020<br>18.09.2020<br>18.09.2020<br>18.09.2020                             | Buchungsdatum<br>1         i           07.09.2020         07.09.2020           07.09.2020         07.09.2020           07.09.2020         07.09.2020           07.09.2020         07.09.2020           07.09.2020         07.09.2020                                                                                                    | Buchungsdatum<br>Ist         j           07.09.2020         07.09.2020           07.09.2020         07.09.2020           07.09.2020         07.09.2020           07.09.2020         07.09.2020           07.09.2020         07.09.2020 | NEF Datum<br>von i<br>07.00.2020 | NEF Datum<br>bis<br>28.09.2020   | Bearbeiter                                                                   | Bearbeiter Angaben                                       |
| 20<br>10<br>0<br>8<br>Rekl. Nr.<br>2<br>2<br>130<br>2<br>130<br>130<br>130<br>130<br>130<br>130<br>130<br>130                                                                                                    | 9           Rekl. Pos.         i           10148         10143           10141         10141           10121         10122           10117         10118           10142         10143 | Image: Display state of the state of the state  | Richtung  Richtung  Richtung  Rusgehend  Ausgehend  Ausgehend  Ausgehend  Ausgehend  Eingehend  Eingehend          | Behälteroode         j           6099101122         6000538134           6099101122         6000538134           6099101122         6000538134           6099101122         6000538134           6099101122         6009538134                                                                                | Behälter<br>i Kunststoff-Umlar<br>Kunststoff-Umla<br>Kunststoff-Umla<br>Kunststoff-Umlaufpa<br>Kunststoff-Umlaufpa<br>Kunststoff-Umlaufpa<br>Kunststoff-Umlaufpa                                                  | i<br>1200X800X160<br>94X3965X213<br>1200X800X160<br>X396X213<br>0X800X160<br>70X800X160<br>J0X800X160<br>0X800X160                                          | Menge<br>gebucht i<br>i                        | Menge         Di           i         1           48         1           48         1           48         1           96         2           1         1                                                                                                    | ifferenz<br>i<br>1<br>48<br>1<br>48<br>1<br>96<br>2<br>-1<br>70                          | Reklamationsgrund                                                                                                    | Referenz i i i i Se del note 96 Se del note 96 S del note 34 S del note 34 S Del Note 23 S Del Note 23 CDel00006 CDeJ00006                                                                                                    | Erstellungsdatum<br>28.09.2020<br>28.09.2020<br>28.09.2020<br>18.09.2020<br>18.09.2020<br>18.09.2020<br>18.09.2020<br>18.09.2020<br>28.09.2020<br>28.09.2020               | Buchungsdatum         i           07.09.2020         07.09.2020           07.09.2020         07.09.2020           07.09.2020         07.09.2020           07.09.2020         07.09.2020           07.09.2020         07.09.2020           07.09.2020         07.09.2020           07.09.2020         07.09.2020                                                                                 | Buchungsdatum<br>Ist i<br>07.09.2020<br>07.09.2020<br>07.09.2020<br>07.09.2020<br>07.09.2020<br>07.09.2020<br>07.09.2020                                                                                                    | NEF Datum<br>von i<br>07.09.2020 | NEF Datum<br>bis<br>28.09.2020   | Bearbeiter<br>Bosch Admin<br>Bosch Admin<br>Training Bosch<br>Training Bosch | Bearbeiter Angaben                                       |
| 20<br>10<br>0<br>8<br>Rekl. Nr.<br>2<br>132<br>2<br>130<br>2<br>130<br>2<br>130<br>2<br>116<br>2<br>113<br>2<br>118<br>2<br>118<br>2<br>119<br>2<br>129<br>2<br>129<br>129                                                                                                    | 9 Rekl. Pos. Nt. i 10148 10143 10144 10121 10122 10117 10118 10142 10141 10141                                                                                                    | Image: Display state of the second state of the second state of | Richtung<br>i Ausgehend<br>Ausgehend<br>Ausgehend<br>Ausgehend<br>Ausgehend<br>Ausgehend<br>Eingehend<br>Eingehend | Behälteroode         i           6009101122         6009101122           6000536134         6099101122           6000536134         6099101122           6000536134         6099101122           6009536134         6099101122           6009536134         6099101122                                        | Behälter<br>i Kunststoff-Umlar<br>Kunststoff-Umla<br>Kunststoffbehspr<br>Kunststoffbehspr<br>Kunststoffbehsprizg<br>Kunststoffbehsprizg<br>Kunststoffbehsprizg<br>Kunststoffbehspr<br>Kunststoffbehsp             | i<br>1200X800X160<br>94X396X213<br>1200X800X160<br>X396X213<br>0X800X160<br>98X213<br>JX800X160<br>J0X800X160<br>4X396X213<br>4X396X213                     | Menge<br>gebucht i<br>i<br>2<br>986<br>4       | Menge preklamiert private preklamiert private preklamiert private private priv | ifferenz<br>i<br>1<br>48<br>1<br>48<br>1<br>96<br>2<br>-1<br>-78<br>-2                   | Reklamationsgrund                                                                                                    | Referenz         i           Se del note 90         Se del note 90           Se del note 34         S del note 34           S del note 34         S del note 23           S Del Note 23         S Del Note 23           CDel00006         CDel00006 | Erstellungsdatum<br>i 28.09.2020<br>28.09.2020<br>28.09.2020<br>18.09.2020<br>18.09.2020<br>18.09.2020<br>18.09.2020<br>28.09.2020<br>28.09.2020<br>28.09.2020             | Buchungsdatum         i           1         i           07.09.2020         07.09.2020           07.09.2020         07.09.2020           07.09.2020         07.09.2020           07.09.2020         07.09.2020           07.09.2020         07.09.2020           07.09.2020         02.09.2020           02.09.2020         02.09.2020           02.09.2020         02.09.2020                   | Buchungsdatum<br>Ist i<br>07.09.2020<br>07.09.2020<br>07.09.2020<br>07.09.2020<br>07.09.2020<br>07.09.2020                                                                                                    | NEF Datum<br>von i<br>07.09.2020 | NEF Datum<br>bis i<br>28.09.2020 | Bearbeiter                                                                   | Bearbeiter Angaben i i i i i i i i i i i i i i i i i i i |
| 20<br>10<br>0<br>8<br>Rekl. Nr.<br>2<br>132<br>2<br>130<br>2<br>116<br>2<br>116<br>2<br>117<br>2<br>113<br>2<br>129<br>2<br>133<br>2<br>133<br>2<br>133<br>2<br>133<br>2<br>135<br>2<br>135<br>135<br>135<br>135<br>135<br>135<br>135<br>135 | 9<br>Rekl. Pos.<br>Nr.<br>10148<br>10144<br>10141<br>10121<br>10122<br>10117<br>10118<br>10142<br>10141<br>10140<br>10141<br>10150                                                     | Image: Display state of the state of the state  | Richtung  Richtung  Ausgehend Ausgehend Ausgehend Ausgehend Ausgehend Eingehend Eingehend Eingehend Eingehend      | Behälteroode         i           6099101122         6099101122           600936134         6099101122           6000536134         6099101122           6000536134         6099101122           6000536134         6099101122           6009536134         6099101122           6009536134         6099101122 | Behälter<br>i Kunststoff-Umlar<br>Kunststoffbeh<br>Kunststoffbehspritzg<br>Kunststoff-Umlaufpa<br>Kunststoff-Umlaufpa<br>Kunststoff-Umlaufpa<br>Kunststoff-Umlaufpa<br>Kunststoff-Umlaufpa<br>Kunststoff-Umlaufpa | i<br>1200X800X160<br>94X3980X213<br>1200X800X160<br>X398X213<br>0X800X160<br>48X213<br>J0X800X160<br>4X398X213<br>1200X800X160<br>4X398X213<br>1200X800X160 | Menge<br>gebucht i<br>i<br>2<br>90<br>4<br>142 | Menge preklamiert private preklamiert private prevate private private  | ifferenz<br>i<br>1<br>48<br>1<br>48<br>1<br>48<br>1<br>96<br>2<br>-1<br>-78<br>-3<br>-94 | Reklamationsgrund  Verspätete Anlieferung Ueferschein nicht gebucht Ueferschein nicht gebucht Ueferschein nicht gebucht Ueferschein nicht gebucht Ueferschein nicht gebucht Ueferschein nicht gebucht Ueferschein nicht gebucht Falsche Menge Falsche Menge Falsche Menge | Referenz         i           Se del note 90         Se del note 90           Se del note 34         S del note 34           S Del Note 23         S Del Note 23           CDel00006         CDel00006           CDel00006         CDel00006         | Erstellungsdat∪m<br>28.09.2020<br>28.09.2020<br>28.09.2020<br>28.09.2020<br>18.09.2020<br>18.09.2020<br>18.09.2020<br>28.09.2020<br>28.09.2020<br>28.09.2020<br>28.09.2020 | Buchungsdatum         i           07.09.2020         07.09.2020           07.09.2020         07.09.2020           07.09.2020         07.09.2020           07.09.2020         07.09.2020           07.09.2020         07.09.2020           07.09.2020         07.09.2020           07.09.2020         02.09.2020           02.09.2020         01.09.2020           01.09.2020         01.09.2020 | Buchungsdatum<br>Ist i<br>07.00.2020<br>07.09.2020<br>07.09.2020<br>07.09.2020<br>07.09.2020<br>07.09.2020                                                                                                    | NEF Datum<br>von i<br>07.09.2020 | NEF Datum<br>bis<br>28.09.2020   | Bearbeiter                                                                   | Bearbeiter Angaben  i i                                  |

> Mit einem Klick auf ,Meine Reklamationspositionen', erhalten Sie eine detaillierte Übersicht aller Reklamationen inklusive Status in SAP.

SUPPLYON | 43

### Fragen zur Nutzung? Füllen Sie das Formular Nutzung der Services oder senden Sie eine E-Mail an: customer-support@supplyon.com

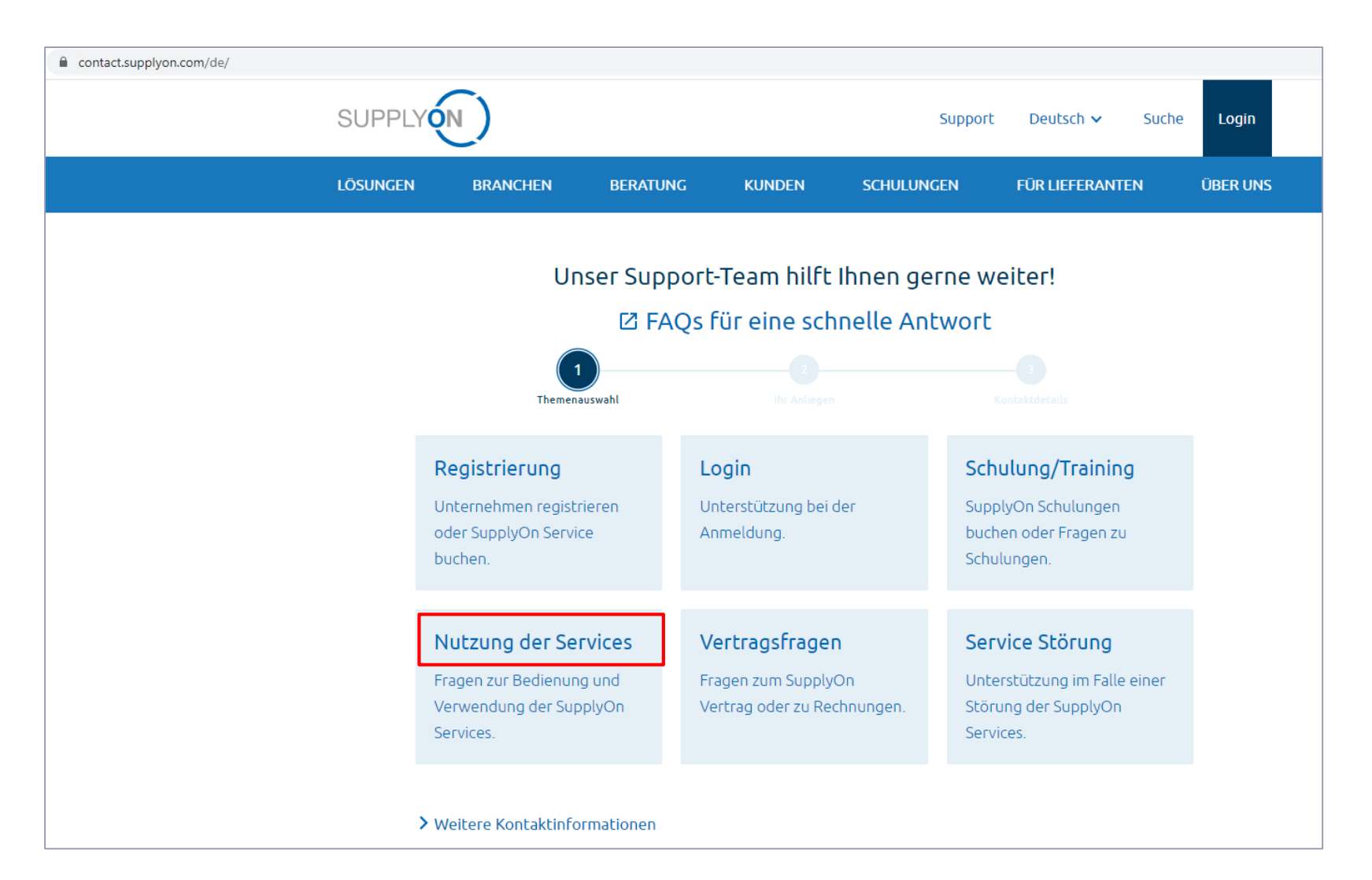

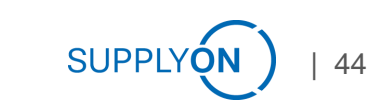